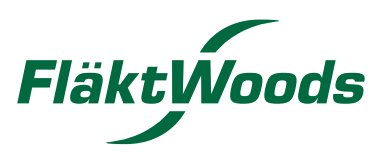

# **EQ PRIME** COMMISSIONING

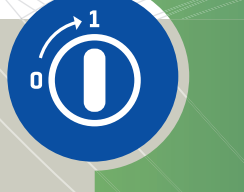

AIR COMFORT

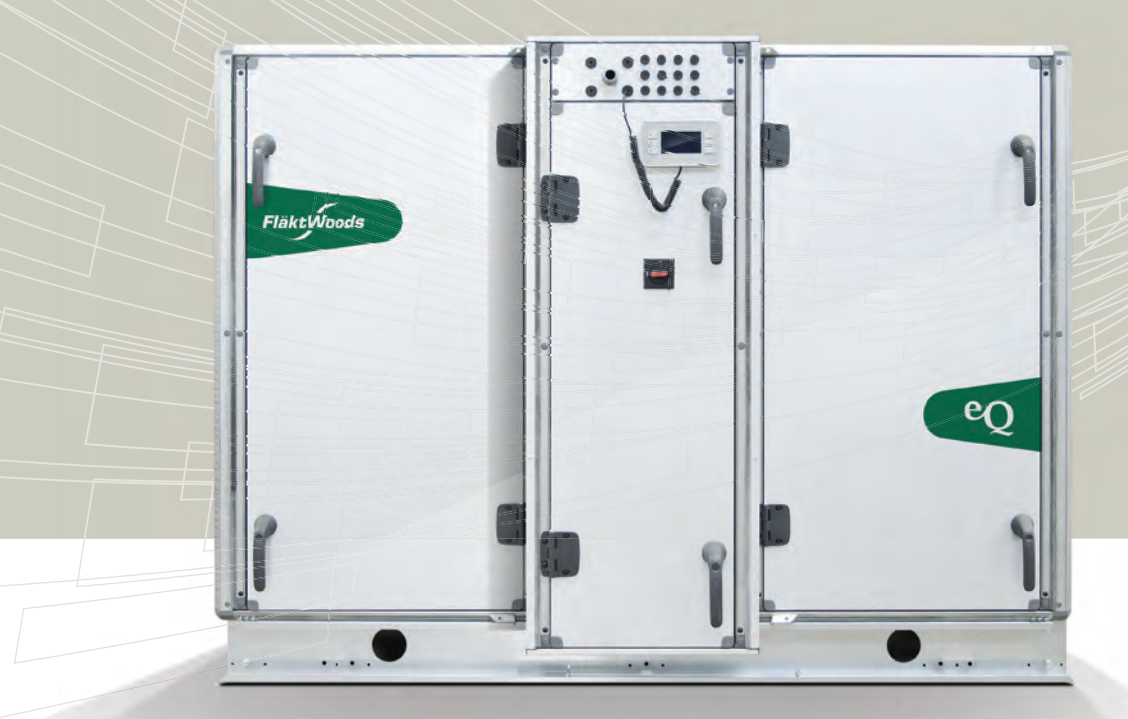

# CONTENTS

| 1.          | Unit parts                     | 4  |
|-------------|--------------------------------|----|
| <b>2</b> .  | Safety regulations             | 10 |
| <b>3</b> .  | Commissioning                  | 11 |
| 4.          | Pressure balance over rotor    | 12 |
| <b>5</b> .  | Handheld terminal              | 13 |
| <b>6</b> .  | Overview of the menu structure | 14 |
| 7.          | Start page/Main overview       | 15 |
| <b>8</b> .  | Main index/System overview     | 16 |
| <b>9</b> .  | Air handling unit              | 18 |
| <b>10</b> . | ReCooler HP                    | 45 |
| 11.         | Web interface                  | 48 |
| <b>12</b> . | Modem/sms                      | 50 |
| <b>13</b> . | Questions and answers          | 51 |
| 14.         | Alarm guide                    | 54 |
| 15.         | Updating from an SD card       | 62 |

# Limits of responsibilities

Although Fläkt Woods has tested and reviewed the documentation contained in this manual, Fläkt Woods makes no warranty, neither expressed nor implied, with respect to this manual, including its quality, performance, or fitness for a particular purpose.

Fläkt Woods shall under no circumstances be liable for direct, indirect, special, incidental or

consequential damage arising from the use or the inability to use information contained in this manual. Fläkt Woods reserves the right to revise this publication at any time and to make changes to its content without prior notice and has no duty to provide notice to previous or current owners with respect to such revisions or changes.

# Unit parts eQ PRIME size 005-008

Simplified overview of installed components

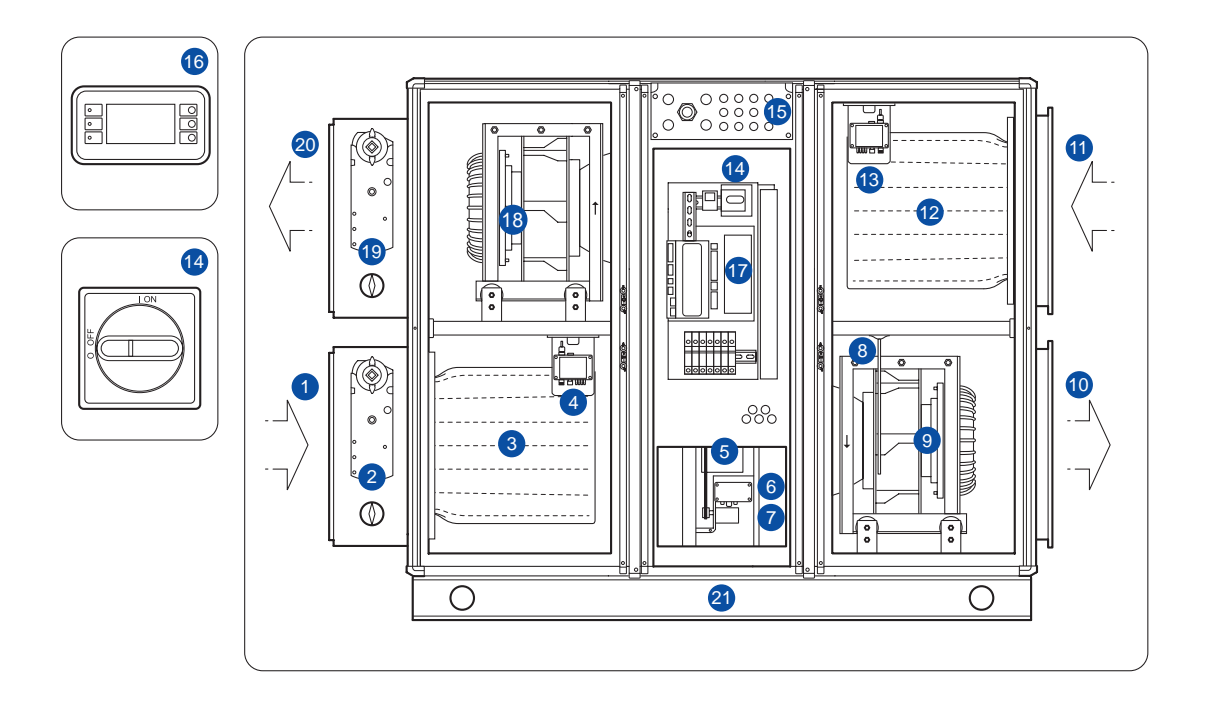

The pictured unit has the supply air at the bottom right-hand side. The unit is available with the supply air either at the top or at the bottom, and on the right or the left.

- 1. Outdoor air
- 2. Outdoor air damper with damper actuator
- 3. Supply air filter
- 4. Multifunction sensor (extract air flow, supply air filter, outdoor temperature)
- 5. Rotary heat exchanger
- 6. Drive system rotary heat exchanger
- 7. Drive motor rotary heat exchanger
- 8. Temperature sensor efficiency
- 9. Supply air fan with EC motor
- 10. Supply air
- 11. Extract air
- 12. Extract air filter
- 13. Multifunction sensor (supply air flow, extract air filter, extract air temperature)
- 14. Lockable main circuit breaker
- 15. Cable glands
- 16. Handheld terminal
- 17. AHU controller
- 18. Extract air fan with EC motor
- 19. Exhaust air damper with damper actuator
- 20. Exhaust air
- 21. Base frame

# Unit parts eQ PRIME size 011-018 Simplified overview of installed components

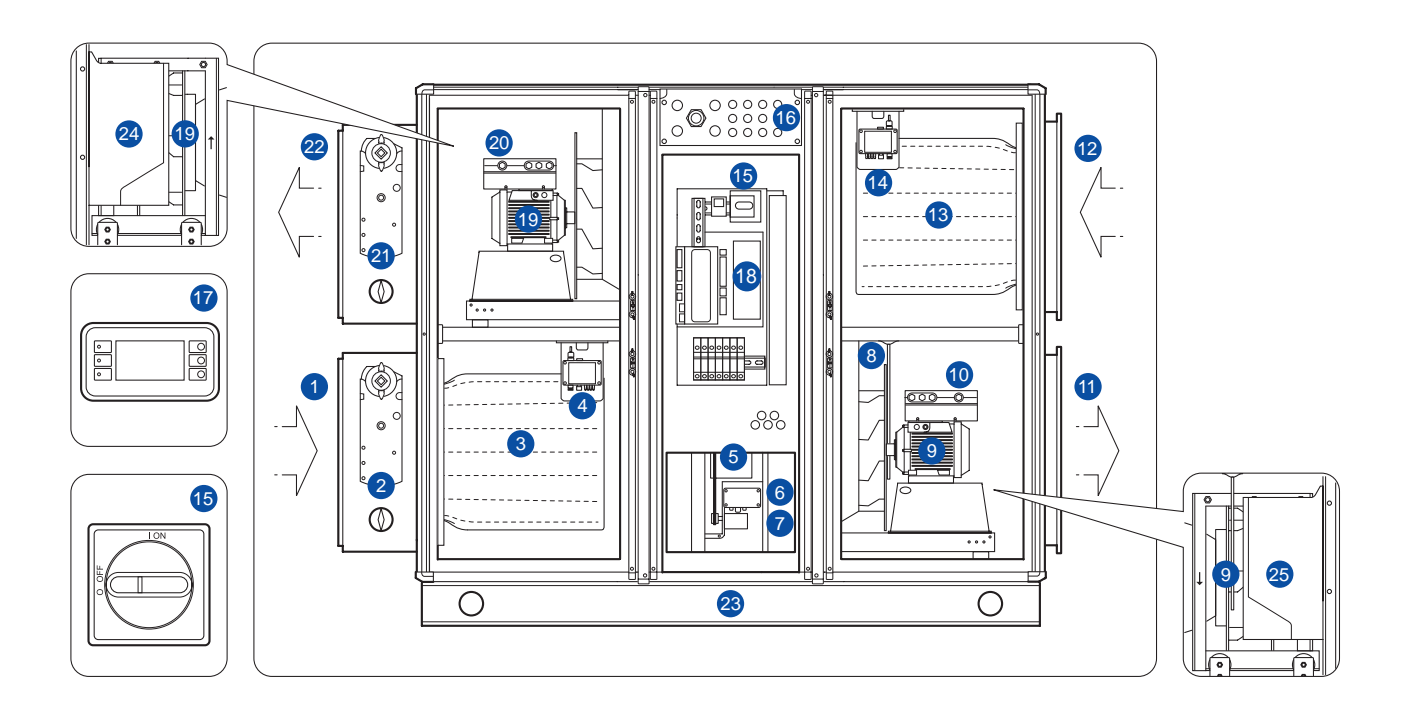

The pictured unit has the supply air at the bottom right-hand side. The unit is available with the supply air either at the top or at the bottom, and on the right or the left.

- 1. Outdoor air
- 2. Outdoor air damper with damper actuator
- 3. Supply air filter
- 4. Multifunction sensor (extract air flow, supply air filter, outdoor temperature)
- 5. Rotary heat exchanger
- 6. Drive system rotary heat exchanger
- 7. Drive motor rotary heat exchanger
- 8. Temperature sensor efficiency
- 9. Supply air fan with motor
- 10. Frequency converter FC 106 supply air
- 11. Supply air
- 12. Extract air
- 13. Extract air filter
- 14. Multifunction sensor (supply air flow, extract air filter, extract air temperature)
- 15. Lockable main circuit breaker
- 16. Cable glands
- 17. Handheld terminal
- 18. AHU controller
- 19. Extract air fan with motor
- 20. Frequency converter FC 106 extract air
- 21. Exhaust air damper with damper actuator
- 22. Exhaust air
- 23. Base frame
- 24. Frequency converter extract air\*
- 25. Frequency converter supply air\*

\*Optional for IE2 Motor.

# Unit parts eQ PRIME size 023-050

eQ PRIME size 023-050 Simplified overview of installed components

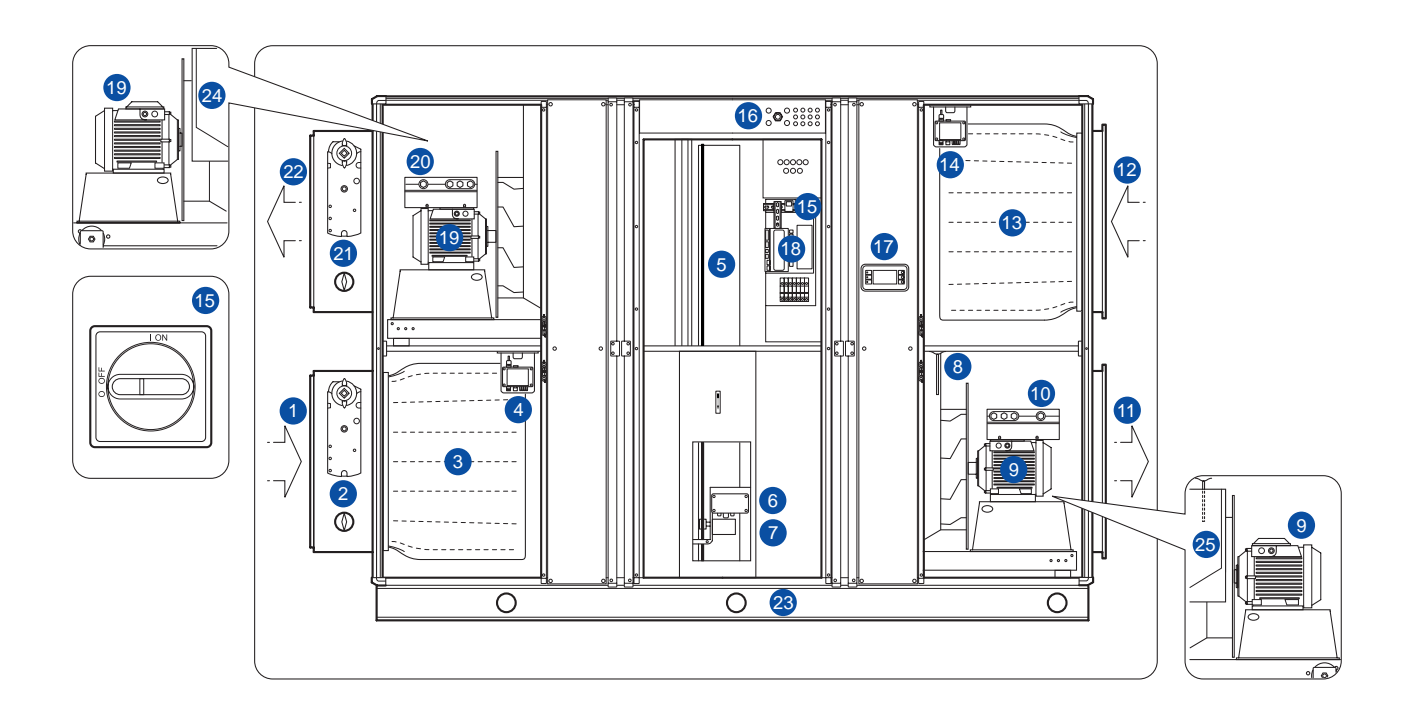

The pictured unit has the supply air at the bottom right-hand side. The unit is available with the supply air either at the top or at the bottom, and on the right or the left.

- 1. Outdoor air
- 2. Outdoor air damper with damper actuator
- 3. Supply air filter
- 4. Multifunction sensor (extract air flow, supply air filter, outdoor temperature)
- 5. Rotary heat exchanger
- 6. Drive system rotary heat exchanger
- 7. Drive motor rotary heat exchanger
- 8. Temperature sensor efficiency
- 9. Supply air fan with motor
- 10. Frequency converter FC 106 supply air
- 11. Supply air
- 12. Extract air
- 13. Extract air filter
- 14. Multifunction sensor (supply air flow, extract air filter, extract air temperature)
- 15. Lockable main circuit breaker
- 16. Cable glands
- 17. Handheld terminal
- 18. AHU controller
- 19. Extract air fan with motor
- 20. Frequency converter FC 106 extract air
- 21. Exhaust air damper with damper actuator
- 22. Exhaust air
- 23. Base frame
- 24. Option IE2 Motor Frequency converter extract air
- 25. Option IE2 Motor Frequency converter supply air

# Unit parts eQ PRIME – Active mixing Simplified overview of installed components

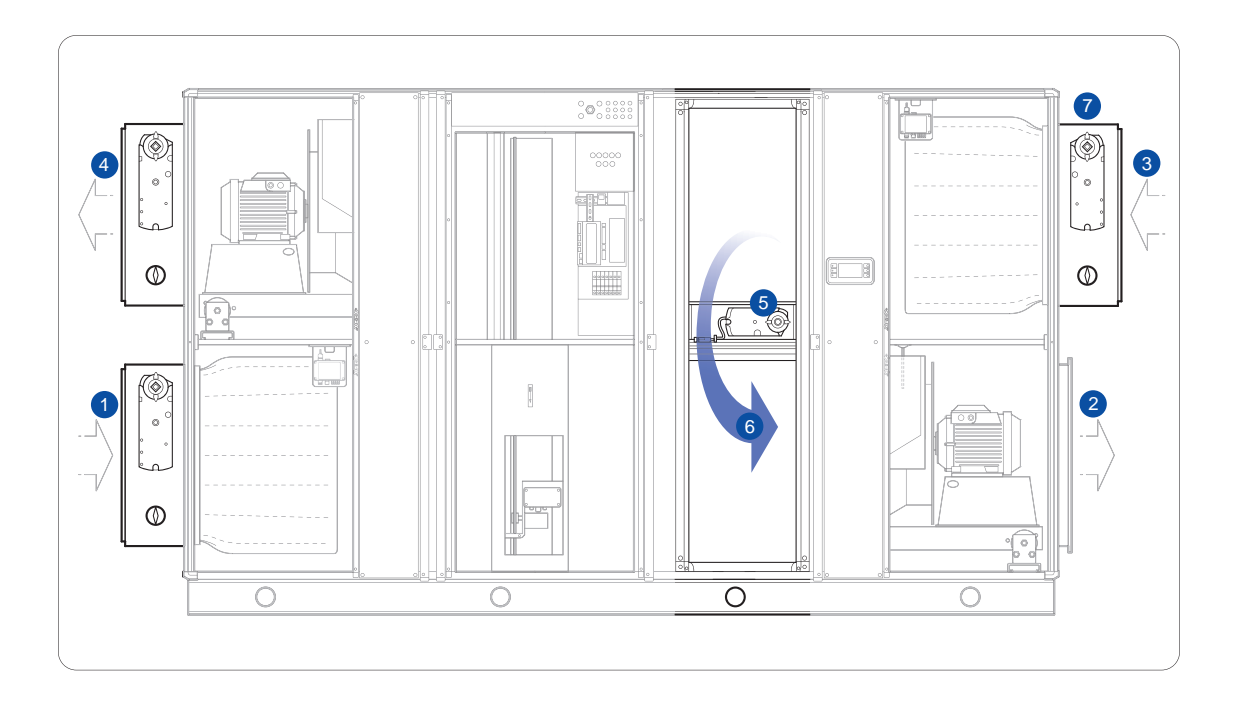

- 1. Outdoor air
- 2. Supply air
- 3. Extract air
- 4. Exhaust air
- 5. Mixing damper
- 6. Return air
- 7. Extract air damper

# Unit parts eQ PRIME – ReCooler HP Simplified overview of installed components

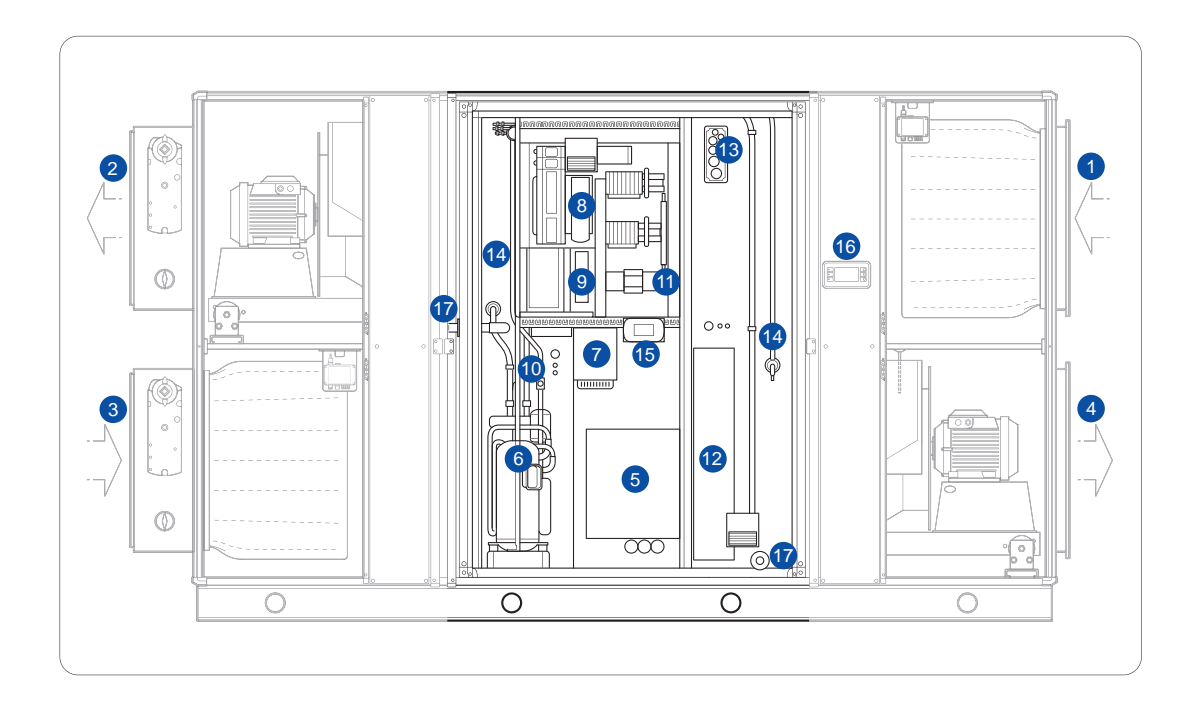

- 1. Outdoor air
- 2. Supply air
- 3. Extract air
- 4. Exhaust air
- 5. Rotary heat exchanger service hatch
- 6. Compressor
- 7. Inverter for compressor
- 8. AHU controller
- 9. Control system for the ReCooler
- 10. 4-way valve
- 11. Main switch disconnector
- 12. Electrical heater (with both auto reset, manual reset)
- 13. Cable glands
- 14. Electrical expansion valves
- 15. Handheld terminal for the ReCooler
- 16. Handheld terminal for AHU
- 17. Drainage

# Unit parts eQ PRIME – Counterflow Simplified overview of installed components

Size 005 - 008

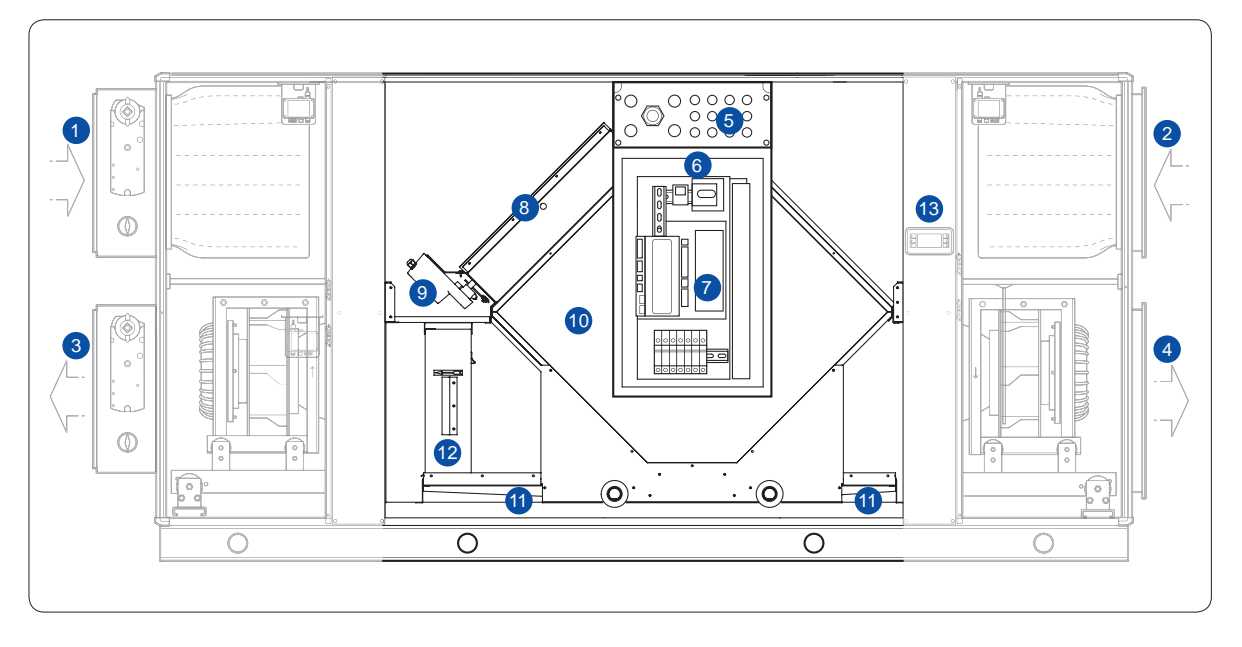

Size 011 - 032

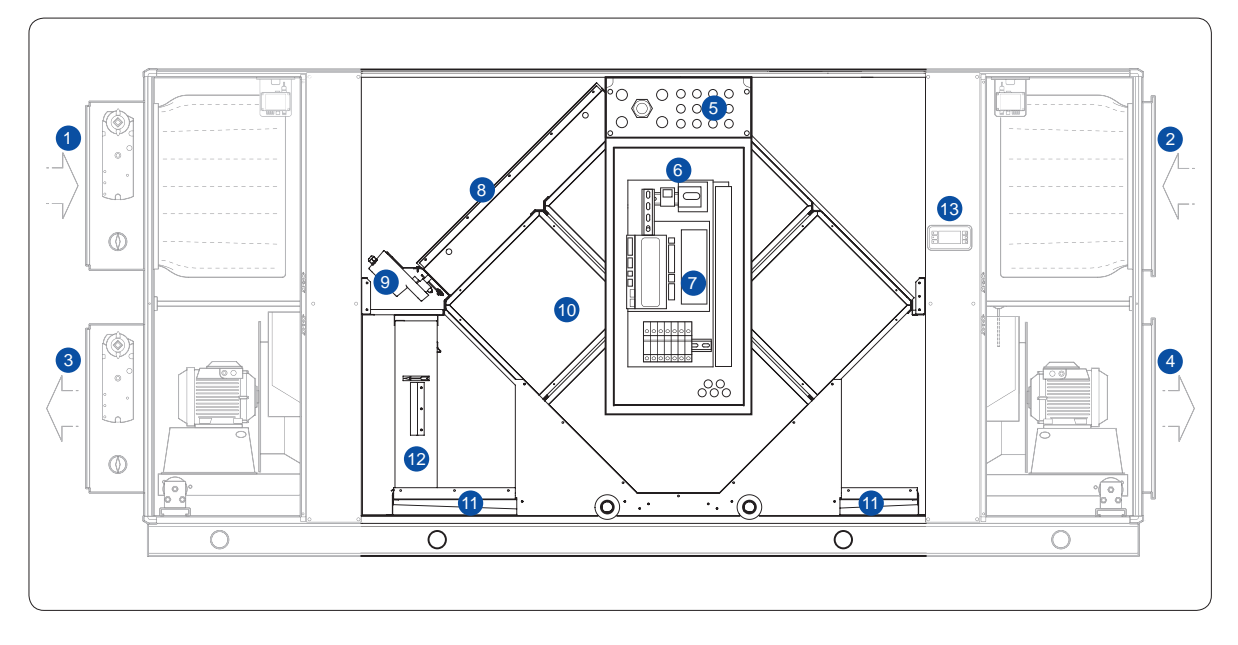

- 1. Outdoor air
- 2. Extract air
- 3. Exhaust air
- 4. Supply air
- 5. Cable glands
- 6. Lockable main circuit breaker
- 7. AHU controller

- 8. Damper
- 9. Actuator
- 10. Heat exchanger
- 11. Drain tray
- 12. Droplet eleminator
- 13. Display

# Safety regulations

# Warning!

Before the air handling unit is commissioned, any open connections must be protected with protective mesh.

The air handling unit may not be commissioned until all electrical and mechanical safety apparatus has been installed.

Take great care when opening the air purging connection for the hot water supplied to the air heater. Risk of liquid knock or steam leakage.

If the eQ PRIME is dismantled, Fläkt Woods will cease to be responsible for its compliance with the specified tightness class.

The unit's doors are equipped with lockable handles. Always leave the unit locked and store the keys out of reach of unauthorised persons.

Follow the separate instructions for replacement of casing parts.

Local rules and regulations must always be followed.

Make sure you have carefully read and understood these instructions before commissioning the unit.

The unit's owner or installation firm is responsible for ensuring that the valid safety rules are followed.

No unauthorised persons may operate the unit. Only qualified staff members may use the unit.

Make sure that all the included parts and tools used for installing the unit are removed before operating the unit.

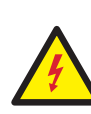

# Main circuit breaker/Safety circuit breaker

The eQ PRIME has an integrated safety circuit breaker in the electrical equipment cubicle. Access to the rotary switch is on the outside of the unit. Parts that are powered separately, such as electric heaters, require a separate safety circuit breaker.

Prior to servicing or inspection, all the unit's safety circuit breakers must remain switched off for at least 1 minute before opening the inspection hatches. All the safety apparatus must be reset before restarting.

The safety circuit breaker may not be used for normal starting and stopping of the unit. This must be done from the handheld terminal.

# Commissioning

- 1. Follow the instructions below regarding any parts that are included in your unit. Start by switching off the electricity supply.
- 2. Check that the unit is horizontal.
- 3. Check that the inspection doors open and close smoothly. Adjust the hinges if necessary.
- 4. Check that the unit is clean on the inside and outside.
- 5. **Dampers with actuators** Check that the connected dampers are in the closed position when the stepper motor is in its end position.
- 6. Filter Check that the filter cassettes are in place and the locking system is closed.
- Rotor Check that the rotary heat exchanger rotates easily when pushed manually. If it does not, the rotor on the eQ PRIME 023-050 can be adjusted.
- Manometers and flow metering instruments Check that the instruments are set on 0 and connected correctly (+/–) to the test points.
- 9. For checking other functions, follow separate instructions.
- 10. Check that all the safety restraints have been removed.
- 11. Switch on the main power switch.
- 12. The basic control system settings are factory configured, but certain settings must be customised for each installation. Finish configuring the control system using the handheld terminal. See page 13 for further details.
  - a) Log in. Password 2000
  - b) Set desired language
  - c) Set date and time
  - d) Set fan control setpoints
  - e) Set temperature setpoints
  - f) Set final pressure drop for the filters
  - g) Set desired operating period
- 13. Set the operating switch to Auto. See page 15 for further details.
- 14. Adjust the duct system and the air terminal devices.
- 15. Adjust the unit's pressure balance, see page 12.
- 16. If the unit has active mixing. Run 0-calibration. See section Active mixing.

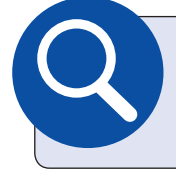

Questions and answers, page 51

Alarm guide, page 54

3

# Pressure balance over rotor

If the eQ unit is to be used in an application where it is important to prevent air leaking from the extract air to the supply air, ensure that the air leakage direction is correct. Static pressure (greater negative pressure) must be lower in the extract air than the supply air.

Any risk of leakage in the wrong direction is indicated in the specifications for the eQ unit if there is a value for extra restriction.

On the eQ PRIME, the correct leakage direction is ensured by increasing the pressure drop by installing pressure adjustment plates in front of the filter to further restrict the extract air flow. The pressure adjustment plates are perforated panels that can be spaced at various distances depending on how much air restriction is needed. The pressure adjustment plates are available as an accessory for the eQ unit, and must be ordered separately.

### Fitting of pressure adjustment plates

The pressure adjustment plates are supplied unfitted along with the unit. Separate installation instructions are included with the plates. The number of pressure adjustment plates supplied depends on the size of the unit. Enough plates are supplied to cover the whole duct opening. The number of pressure adjustment plates required for the unit depends on the degree of extra restriction needed. To fit the plates, bend them and wedge them into the filter frame.

### Adjusting the extra restriction

The extra restriction should be adjusted after the unit and duct system are fully installed and ready for operation, so that the pressure difference between the extract air and supply air sides can be measured. Connect a differential pressure meter to the unit's measurement nipples. The nipples are intended for use with differential pressure and/or flow meters (U-tube type) over the fan and filter. If such meters are connected to the unit, they must be disconnected while adjustment is taking place. Metering must be done over the nipples on the side that is downstream from the rotor in the supply air flow. Connect one of the contacts on the pressure drop meter to the "+" connection on the fan section and the "-"

Please note that it is the difference in negative pressure that is measured.

- 1. Start the unit on the chosen operating point.
- 2. Measure the pressure difference if the negative pressure is lower on the extract air side, increase the extra restriction.
- 3. Stop the unit.
- 4. Install one or several pressure adjustment plates.

Repeat steps 1-4 until the pressure difference is in the correct direction.

To prevent unnecessary pressure drop and energy loss, ensure that the extra restriction is no higher than is necessary in order for the pressure difference to stop at 20 Pa.

Pressure balancing, of units with connection to the top above filter, must be done with a duct mounted damper with manual level actuator. Same procedure as above can be followed, where the damper is turned to more closed position to create additional air restriction.

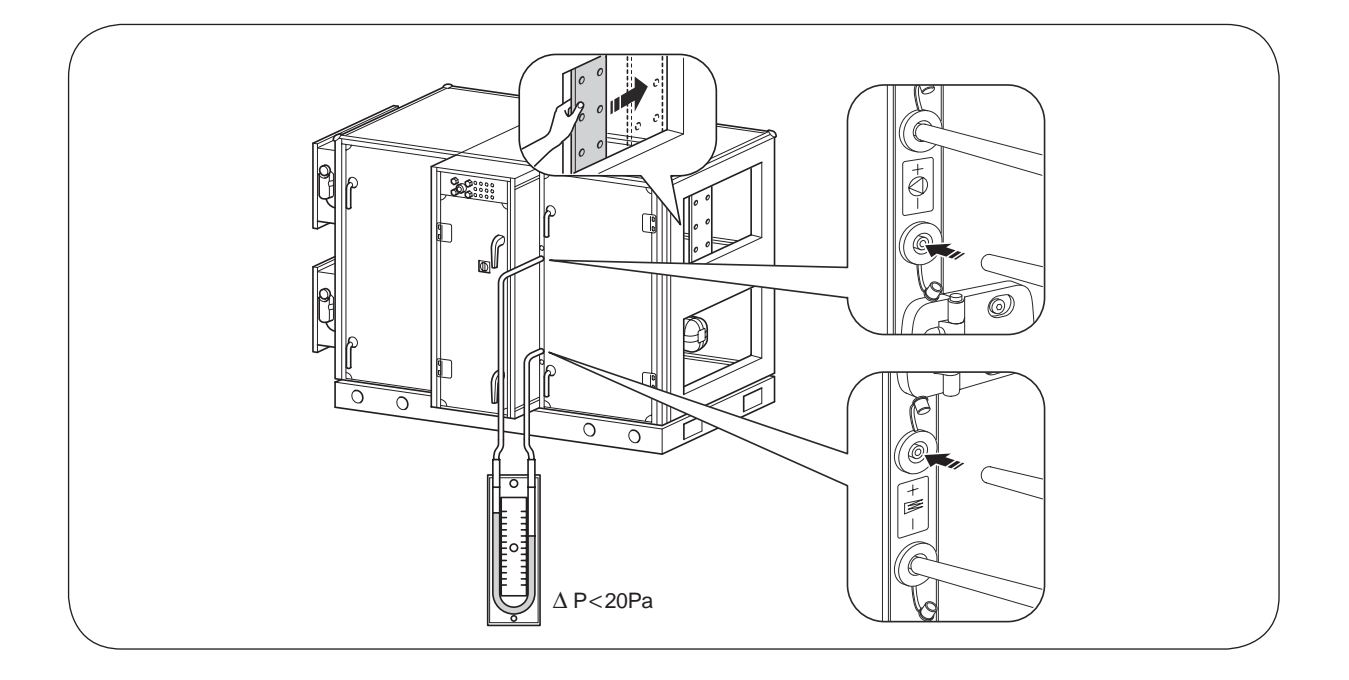

# Handheld terminal

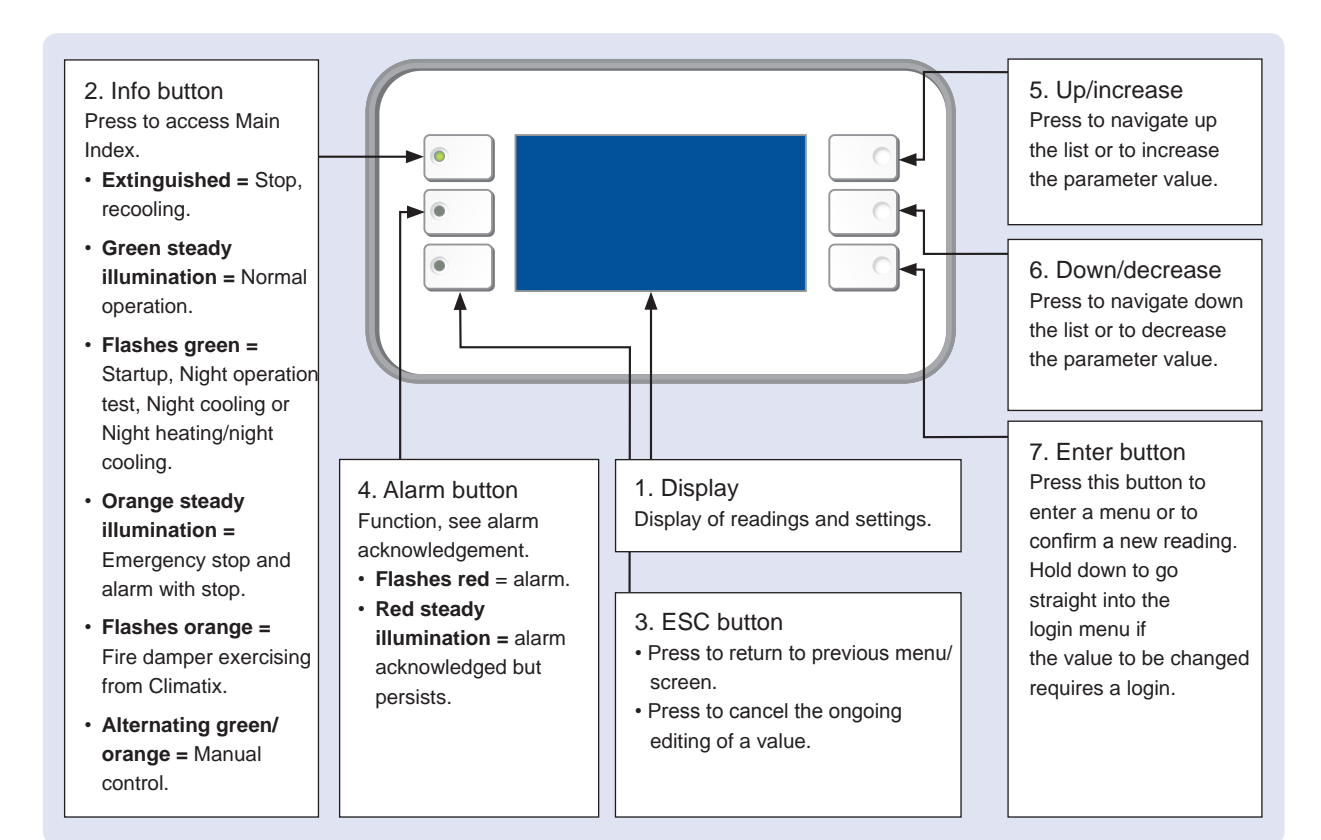

# Navigation

Use the up and down buttons (5, 6) to navigate in the handheld terminal. Press one of these buttons to move the cursor up or down to the desired row. To go into the sub-menu, press Enter (7). To go back to the previous menu, press ESC (3).

### Changing a value

Place the cursor on the desired parameter using the up and down buttons (5, 6) Then press Enter (7). Set the desired value using the up and down buttons (5, 6). Confirm the change by re-pressing Enter (7). To abandon the change and return to the menu without confirming, press ESC (3).

**Please note:** From now on in this document, navigation to a sub-menu will be illustrated with the symbol  $\rightarrow$ .

### **Navigation example**

The following example shows how to put the control unit into Auto, i.e. enable operation from the internal schedulers.

- 1. Place the cursor on the Main index row using the up and down buttons (5, 6).
- 2. Then press Enter (7) once to show the next level in the menu structure.
- 3. Move the cursor to the Unit row using the up and down buttons (5, 6).
- 4. Then press Enter (7) once to show the next level in the menu structure.
- 5. Move the cursor to the Operating mode row using the up and down buttons (5, 6).
- 6. Then press Enter (7) once to show the next level in the menu structure.
- 7. Move the cursor to the Manual operation row using the up and down buttons (5, 6).
- 8. Press Enter (7) to start editing the value.
- 9. Change the value to Auto using the up and down buttons (5, 6).
- 10. Confirm the selection by re-pressing Enter (7).
- 11. Press ESC (3) three times to return to the Start page.

# Overview of the menu structure

The menu structure depends on which functions have been ordered. As a result, it may deviate from this overview. All functions can be accessed by using this overview.

| Menu heading                 | Note                                                                                                    |  |  |
|------------------------------|----------------------------------------------------------------------------------------------------|--|--|
| → Start page                 | First menu when switching on the power. Displays operating mode, mode switches and actual values for temperatures. |  |  |
| Log in                       | Password: 2000.                                                                                                    |  |  |
| Main index                   |                                                                                                    |  |  |
| Unit                         |                                                                                                    |  |  |
| Main overview                | All actual values and setpoints along with control signals and status.                                             |  |  |
| Inputs                       | Status: Analogue and digital inputs. Alarm status.                                                                 |  |  |
| Outputs                      | Status: Analogue and digital outputs.                                                                              |  |  |
| Operating mode               |                                                                                                    |  |  |
| Time switch program          | Setting of scheduler.                                                                                              |  |  |
| Night cooling                | Settings for free cooling outside operation.                                                                       |  |  |
| Unoccupied mode              | Settings for unoccupied mode heating and unoccupied mode cooling.                                                  |  |  |
| Boost                        | Boost settings.                                                                                                    |  |  |
| Setpoints/setting            | Setpoints for fan control.                                                                                         |  |  |
| Damper control               | Damper status and time constants.                                                                                  |  |  |
| Balance control              | Settings for pressure balancing                                                                                    |  |  |
| Fan control                  |                                                                                                    |  |  |
| Supply air fan               | Supply air fan status and settings.                                                                                |  |  |
| Extract air fan              | Extract air fan status and settings.                                                                               |  |  |
| Summer compensation fans     | Summer setpoint compensation of fans.                                                                              |  |  |
| Winter compensation fans     | Winter setpoint compensation of fans.                                                                              |  |  |
| Temperature control          |                                                                                                    |  |  |
| > Setpoints                  | Setpoint and dead zones for the temperature controller.                                                            |  |  |
| Cascade controller           | Controller settings for cascade control.                                                                           |  |  |
| Hrec damper                  | Heat recovery damper for active mixing status and settings                                                         |  |  |
| Crec damper                  | Cooling recovery damper for active mixing status and settings                                                      |  |  |
| Heat recovery                | Heat recovery status and settings.                                                                                 |  |  |
| Heating                      | Heater status and settings.                                                                                        |  |  |
| Electric heaters             | Electric heater status and settings.                                                                               |  |  |
|                              | Cooler status and settings                                                                                         |  |  |
| Extra heating                | Preheater status and settings.                                                                                     |  |  |
| ReCooler                     | ReCooler status and settings.                                                                                      |  |  |
| Humidity control             | Humidity control and settings.                                                                                     |  |  |
| Air quality control          | Air quality control status and settings.                                                                           |  |  |
| Auxiliary                    | Various auxiliary functions such as operational status indication.                                                 |  |  |
| Controllers                  | Status and settings of relevant controllers.                                                                       |  |  |
| Operating period             | Measured operating period and reset of runtime meter.                                                              |  |  |
| General functions            |                                                                                                    |  |  |
| Summer and winter changeover | Time and temperature settings when summer starts.                                                                  |  |  |
| Alarm management             | Alarm resetting and alarm outputs.                                                                                 |  |  |
| System overview              | Time, language, software information, save/reset settings, communication.                                          |  |  |
| System settings              | HMI, password management, diagnostics.                                                                             |  |  |
| Configuration                |                                                                                                    |  |  |
| Configuration 1              | General functions, accessories and sensors.                                                                        |  |  |
| Configuration 2              | Selection of functions and accessories.                                                                            |  |  |
| Config. Inputs and outputs   | Allocation of physical input and output signals.                                                                   |  |  |
| → Main overview              | Shortcut to the operating information menu.                                                                        |  |  |

The following pages in this document describe the main functions that may be needed for commissioning and operation.

# Start page/Main overview

# Start page

When the handheld terminal is energized, the **Start page** will appear. You can easily reach the **Start page** with the INFO button (2). When INFO (2) is pressed, the **Start page** and the **Main index** will appear on alternate presses.

# Logging in

To log in, select "Log in" on the Start page.

START PAGE → LOG IN

The password is 2000

**Tip:** You can easily reach the login page from any page in the menu structure by holding Enter (7) pressed for about 2 seconds.

### **Manual operation**

To start or stop the unit manually, or to activate operation via the schedulers ("Auto"), select "**Manual operation**" from the **Start page**.

START PAGE → MANUAL OPERATION

| •        | Start page         |         |              |
|----------|--------------------|---------|--------------|
| 1        | Log in             |         |              |
|          | Main index         |         |              |
| $\wedge$ | Main overview      |         | -            |
| 4        | Manual operation   | Off     |              |
|          | Act operating mode | Off     |              |
|          | Outside air temp   | 11.5 °C | $\checkmark$ |
| ~        | Supply air temp    | 20.7 °C |              |
|          | Act room tmp       | 22.6 °C |              |
|          | Exhaust air temp   | 22.9 °C |              |

### Main overview

The **Main overview** menu shows a general operating status for the unit's operating system.

Setpoints, actual values, control signals, status of fans, output signals to heating, cooling, heat exchanger etc., can be read off here. Exactly which values are shown will depend on the current configuration.

# START PAGE $\rightarrow$ MAIN OVERVIEW

You can also reach **Main overview** from the Main index.

MAIN INDEX → UNIT → MAIN OVERVIEW

| • | Main overview       |          |   |
|---|---------------------|----------|---|
| 1 | Act operating mode  | Off      |   |
|   | Time switch program | Comf St1 |   |
|   | Outside air temp    | 11.5 °C  | - |
| 4 | Room temperature    | 22.6 °C  |   |
|   | Exhaust air temp    | 22.9 °C  |   |
|   | Supply air temp     | 20.7 °C  |   |
|   | Outs air damper cmd | Off      |   |
|   | Act fan step        | Off      |   |
|   | Act sply fan stpt   | 0 l/s    |   |
|   | Act sply fan value  | 0 l/s    |   |
|   | Supply fan          | 0%       |   |
|   | Act exh fan stpt    |          |   |
|   | Act exh fan value   |          |   |

# Main index/System overview

### Main index

Most functions in the control unit can be accessed from the **Main index**. When INFO (2) is pressed, the **Main index** and the Start page will appear on alternate presses.

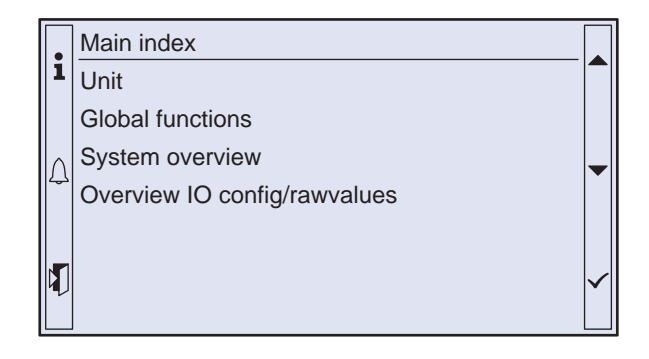

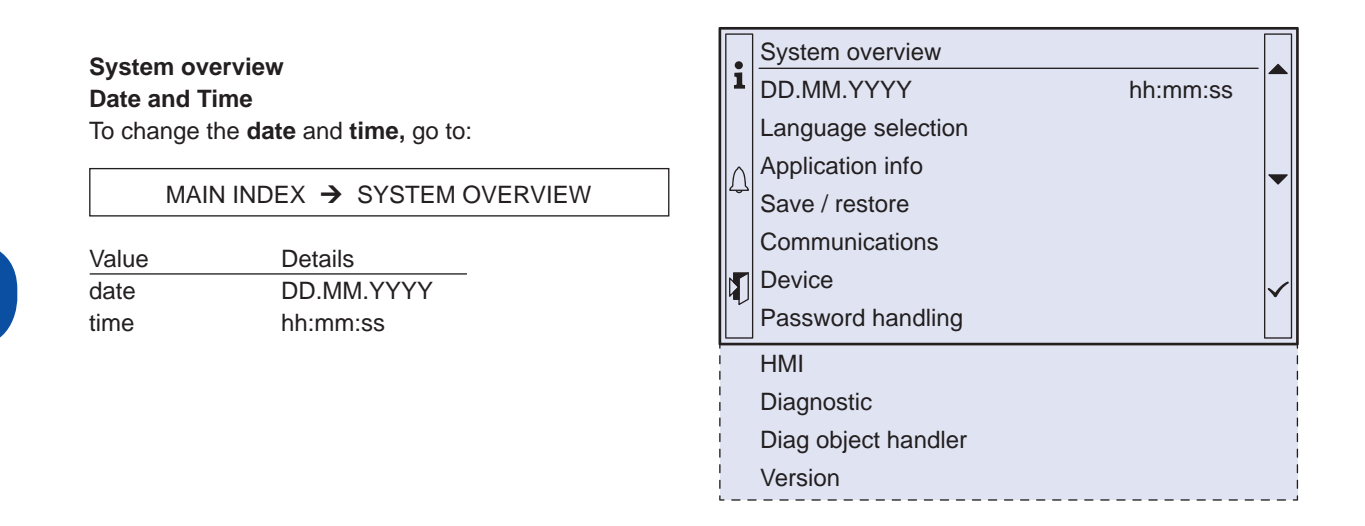

### Language

To change the language, go to:

MAIN INDEX → SYSTEM OVERVIEW → LANGUAGE SELECTION

And change the parameter "HMI language".

# Main index/System overview

# Application info

The **Application info** menu shows the software version, order number, sub-number and the date when the control unit was factory-configured. Here you can also enter the name of the application, address and city. Go to:

MAIN INDEX → SYSTEM OVERVIEW → APPLICATION INFO → SETTINGS

Place the cursor on the desired information row and press Enter to make the change.

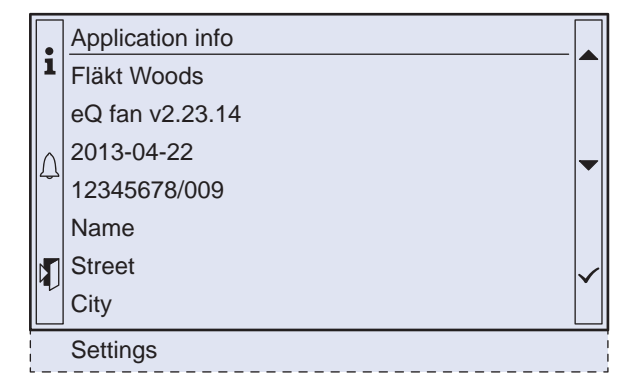

# Explanation

| Menu heading                           |
|----------------------------------------|
| Unit manufacturer                      |
| Soft version                           |
| Date of factory setting                |
| Order number/sub-number                |
| AHU name                               |
| Street address                         |
| City                                   |
| Row for changing the above information |

# Air handling unit

Most of the control settings are located in the **Unit** menu. This menu also contains Main overview, see previous page of this document.

MAIN INDEX -> UNIT

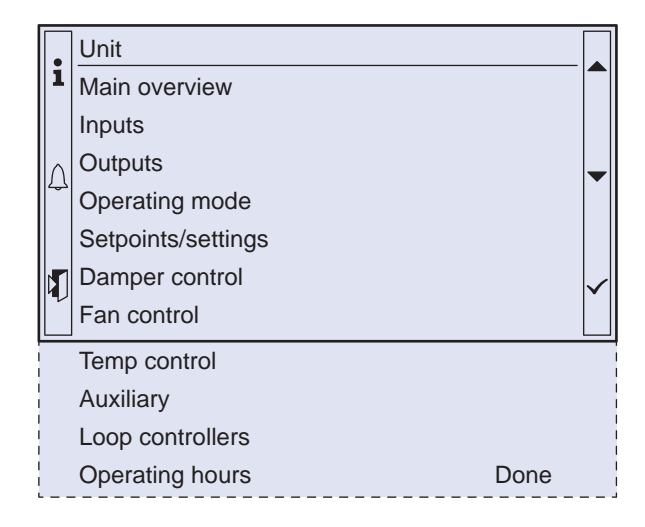

### Inputs

This menu shows detailed information from all activated **inputs**, divided by function, and also contains setting options for threshold values, input filters and alarm delay.

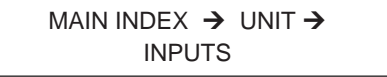

### Filter

eQ PRIME is supplied with combined differential pressure sensors for filter monitoring and air flow measurement. Although the sensors are factory calibrated, alarm limits must be checked and, if necessary, adjusted when commissioning. Each **filter** is monitored with both a pre-alarm and an alarm. A pre-alarm is a Class C alarm that can be acknowledged even if the filter pressure is above the alarm limit.

# Alarm limit settings

The **alarm limit** for the alarm and pre-alarm can easily be adjusted.

# MAIN INDEX → UNIT → INPUTS → FILTER

The final pressure drop for the filter is normally set at double the starting pressure drop at the operating point, but at a maximum of 200 Pa. If the pressure drop is to include a prefilter, the maximum is 400 Pa.

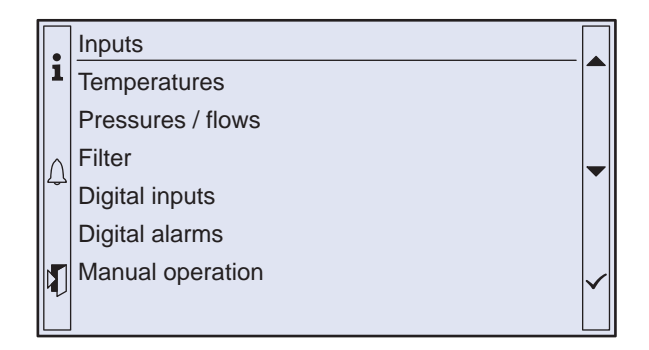

# After replacing the filter

To retrieve the pre-alarm after replacing a filter, the function must be zeroed. This is done by confirming that the filter has been replaced. This is carried out using the parameter 'Filter changed, Pre Alm activ.'

# Fire protection unit

If a **fire protection unit** is to be connected, it may be necessary to adjust the parameters. The control unit in eQ PRIME supports connection of the following signals:

- Fire alarm
- Unit shutdown (damper exercise)
- · Alarm from fire protection unit

Different signals can be connected depending on the type of **fire protection unit** used. The table below shows available signals and their connection to eQ PRIME.

| Fire protection<br>unit | Fire<br>alarm | Alarm<br>from fire<br>protection<br>unit | Unit<br>shutdown |
|-------------------------|---------------|------------------------------------------|------------------|
| ABAV-S3                 | 73-74         | 69-70                                    | N/A              |
| FCMA-2                  | 73-74         | 69-70                                    | 71-72            |
| FICO-128                | 73-74         | 69-70                                    | 71-72            |

### Fire protection unit with eQ Prime bypass

eQ PRIME with bypass and seprate fire modes, can distinguish fire alarm in supply air and extract air. For this, seperate fire protection units in supply air and extract air is needed.

See table below for connection to eQ:

| Fire protection<br>unit                    | Fire<br>alarm | Alarm<br>from fire<br>protection<br>unit | Unit<br>shutdown |
|--------------------------------------------|---------------|------------------------------------------|------------------|
| ABAV-S3 for supply air detector            | 127-128       | 69-70                                    | N/A              |
| ABAV-S3 for extract/<br>room air detector  | 73-74         | 69-70                                    | N/A              |
| FCMA-2 for supply air detector             | 127-128       | 69-70                                    | 71-72            |
| FCMA-2 for extract/room air detector       | 73-74         | 69-70                                    | 71-72            |
| FICO-128 for supply air detector           | 127-128       | 69-70                                    | 71-72            |
| FICO-128 for extract/<br>room air detector | 73-74         | 69-70                                    | 71-72            |

# Fire alarm

The **fire alarm** is factory-configured to NC, but a bracket on the terminal block prevents the alarm from going off when there is no extinguishing equipment. The contact function or alarm delay can easily be changed from the menu.

MAIN INDEX → UNIT → INPUTS → DIGITAL ALARMS → FIRE

### Fire alarm mode

For each fire input, it is possible to select a fire mode.

| Parameter | Description                                                        |
|-----------|--------------------------------------------------------------------|
| InActv    | The fire mode is inactive                                          |
| Stop      | The unit will stop                                                 |
| Run Sply  | The supply fan will run in fix speed and the exhaust fan will stop |
| Run Exh   | The exhaust fan will run in fix speed and the supply fan will stop |
| Run Both  | Both fan will run in fixed speed                                   |
| Ctrl St1  | The fans will keep to run to fan setpoint Step 1                   |
| Ctrl St2  | The fans will keep to run to fan setpoint Step 2                   |

### Alarm from fire protection unit

To receive a B alarm from the **fire protection unit**, e.g. for an internal error, a digital or universal input must be reconfigured on the control unit. If both the external schedulers are not used, the function of one of them can be changed, e.g. digital input 3 (D3). The process is described below.

- 1. Log in as administrator (password 8888)
- 2. Go to MAIN INDEX → UNIT→ CONFIGURATION → CONFIGURATION 1
- 3. Change EXT. CONTROL INPUT to ONE
- 4. Go to MAIN INDEX → UNIT→ CONFIGURATION → CONFIGURATION 2
- 5. Change AUXILIARY INPUTtoALARM
- 6. Change RESTART to EXECUTE
- 7. Log in as administrator (password 8888)
- Go to MAIN INDEX → UNIT→ CONFIGURATION → CONFIGURATION IO's→ DIGITAL ALARMS
- 9. Change AUX. ALARM to DI3
- 10. Go back to MAIN INDEX → UNIT→ CONFIGURATION → CONFIGURATION IO's
- 11. Change RESTART to EXECUTE
- 12. Log in as usual (password 2000)
- 13. Go to MAIN INDEX → UNIT→ AUXILIARY → ALARM INPUT and set the desired CONTACT FUNCTION

Note that external control input 1 will now control against the fan step indicated by the parameter Fan Step, see page 22.

Do not hesitate to contact Fläkt Woods support for advice or help with configuration. Tel. +46 36 193003.

### Unit shutdown

The external stop signal (e.g. for fire damper exercising) is factory set to NO. The contact function can easily be changed from the menu.

> MAIN INDEX → UNIT → INPUTS → DIGITAL INPUTS → EMERGENCY STOP

# Bypass

The bypass damper shall be controlled by external fire controller. The air handling unit fans can be configured to handle higher temperatures for shorter times by activating Fire mode. For the EC-motor no activation is needed.

To activate this fire mode in the inverter(Danfoss) go to

| MAIN IN     | NDEX 🗲 | UNIT  | $\rightarrow$ |
|-------------|--------|-------|---------------|
| FAN CONTROL | → FIRE | MODE, | DANFOSS       |

When function Fire mode is activated the fan operation are not reduced by high temperature or stopped by internal alarms.

Note: If the inverter is damaged in this mode the warranty ceases to apply.

Settings for operation and fan speed can be set in the Fan control menu:

MAIN INDEX → UNIT → FAN CONTROL

Fan speed when activating the digital fire input 1 for fire/smoke in the extract air:

| Supply fan fire setpoint 1  | default value 80 % | 6 |
|-----------------------------|--------------------|---|
| Exhaust fan fire setpoint 1 | default value 80 % | 6 |

Fan speed when activating the digital fire input 2 for fire/smoke in the supply air:

| Supply fan fire setpoint 2  | default value 0 % |
|-----------------------------|-------------------|
| Exhaust fan fire setpoint 2 | default value 0 % |

| • | Fan control          |          |   |              |
|---|----------------------|----------|---|--------------|
| 1 | Supply fan           | off      |   |              |
|   | Exhaust fan          | off      |   |              |
|   | Actual step          | off      |   | $\mathbf{I}$ |
|   | Firemode, Danfoss    | yes      | • |              |
|   | Fire mode 1          | Run Both | • |              |
|   | Supl.Fan fire setp.1 | 80 %     | • |              |
|   | Exh.Fan fire setp.1  | 80 %     |   |              |
|   | Fire mode 2          | Run Both |   |              |
|   | Supl.Fan fire setp.2 | 0 %      |   |              |
|   | Exh.Fan fire setp.2  | 0 %      |   |              |
|   | Rundown time el htg  | 180 sec  |   |              |
|   | Disable high speed   | -40.0 °C |   |              |
|   | Op hours settings    |          |   |              |
|   | Fan override         | Auto     |   |              |
|   | Flow control, unit   | 1/s      | • |              |

### Unit shutdown

The external stop signal (e.g. for fire damper exercising) is factory set to NO. The contact function can easily be changed from the menu.

MAIN INDEX → UNIT → INPUTS → DIGITAL INPUTS → EMERGENCY STOP

### Manual operation

From the **Manual operation** menu, the inputs on the control unit can be overriden to the desired value. This can be used to simulate various operating conditions, e.g. during commissioning. Go to Change settings under the relevant sensor. Set the parameter Out of service to Active. The Present value can then be set as desired. Remember to restore the parameter Out of service to Passive to obtain correct measured values again.

### Outputs

For detailed information, threshold values, etc. about all the activated **outputs**, go to:

MAIN INDEX → UNIT → OUTPUTS

In the Manual operation menu, the **outputs** on the control unit can be overridden with the desired value. This can be used to simulate various operating conditions. To override an **output**, go to the relevant **output** and change the parameter Manual operation to the desired value. If changing an analogue output, the parameter Manual operation must be changed to Passive before the desired value can be set.

### Tip:

**Manual operation** can be used during commissioning to simulate various operating conditions.

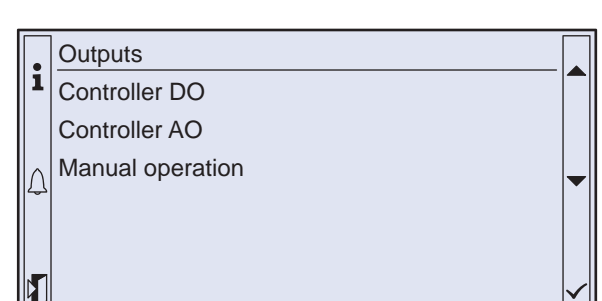

9

### **Operating mode**

From the **Operating mode** menu, you can select settings for both internal and external schedulers as well as for other functions that affect operation, such as night cooling and unoccupied mode. The first row shows the activated operating mode.

> MAIN INDEX → UNIT → OPERATING MODE

|          | Operating mode      |          |   |
|----------|---------------------|----------|---|
| 1        | Actual              | Stop     |   |
|          | Manual operation    | Off      |   |
| $ \land$ | Time switch program | Comf St1 | - |
|          | From BMS            | Auto     |   |
|          | External control    | Auto     |   |
|          | Night cooling       |          |   |
|          | Tmp start           |          |   |
|          | Operating hours     | 10 sec   |   |
|          |                     |          |   |

### **Manual operation**

To start and stop the unit manually, and to activate operation via schedulers, select **Manual operation** and set the desired value.

> MAIN INDEX → UNIT → OPERATING MODE → MANUAL OPERATION

# Time switch program

The control unit has three types of internal schedulers: Schedule, Calendar exception and Calendar fix off. Normally, the Schedule is first programmed according to the various preferences for each day of the week.

After this, Calendar exception and Calendar fix off are used to enter exception periods such as weekends, holidays or times when the air handling unit should be shut down.

The internal schedulers are configured from the Time switch program menu, but can be overriden with the parameter Manual operation. For operation via the Scheduler program, Manual operation should be set to Auto.

# MAIN INDEX → UNIT → OPERATING MODE → TIME SWITCH PROGRAM

# Week program

The operating sequence is set for each day of the week in the Schedule menu. Six switchover times can be used per weekday. Time 1 ... 6. Unused switchover times must be set to passive (\*.\*).

MAIN INDEX → UNIT → OPERATING MODE → TIME SWITCH PROGRAM → SCHEDULE

### **Operating mode**

| Eco St1  | Temperature setpoint economy and fan |
|----------|--------------------------------------|
|          | setpoint 1                           |
| Comf St1 | Temperature setpoint comfort and fan |
|          | setpoint 1                           |
| Eco St2  | Temperature setpoint economy and fan |
|          | setpoint 2                           |
| Comf St2 | Temperature setpoint comfort and fan |
|          | setpoint 2                           |
| Off      | Unit stopped                         |
|          |                                      |

### Tip:

The function Copy schedule can be used if the Monday operating specifications are also to be used for Tuesday to Friday.

# Example

Assume that you want to set the control unit so that the unit starts at 08:00 on Mondays for comfort operation with fan setpoint 2 and then resumes comfort operation with fan setpoint 1 at 12:00, then resumes comfort operation with fan setpoint 2 at 14:00 and shuts down at 18:00.

The correct configuration for this specification is shown to the right.

**Please note:** If you do not want the unit to start at midnight, Value 1 must be set to Off. Time 1 is locked until 00:00.

# **Calendar exceptions**

In addition to the weekly plan, you can set dates, intervals and days of the week during the year in which you want to employ other operating modes or stop the unit. This is done by means of Calendar exception and Calendar fix off. For operation via **calendar exceptions,** use the following operating mode:

MAIN INDEX → UNIT → OPERATING MODE → TIME SWITCH PROGRAM → SCHEDULE → EXCEPTION

|          | Monday       |          |  |
|----------|--------------|----------|--|
| 1        | Day schedule | Passive  |  |
|          | Time 1       | 00:00    |  |
| $ \land$ | Value 1      | Off      |  |
|          | Time 2       | 08:00    |  |
|          | Value 2      | Comf St2 |  |
|          | Time 3       | 12:00    |  |
|          | Value 3      | Comf St1 |  |
|          | Time 4       | 14:00    |  |
|          | Value 4      | Comf St2 |  |
|          | Time 5       | 18:00    |  |
|          | Value 5      | Off      |  |
|          | Time 6       | * .*     |  |
|          | Value 6      | Off      |  |

### **External schedulers**

The eQ PRIME can be supplied with a timer, push button,  $CO_2$  monitor and motion detector to activate extended or forced operation. The control unit can handle up to two external schedulers. On delivery, input 1 is available on terminal block 47-48 and input 2 is available on terminal block 69-70.

The settings are set in the **External control** menu.

MAIN INDEX → UNIT → OPERATING MODE → EXTERNAL CONTROL

The actual operating mode (Actual mode) is shown on the first row under the heading in this menu. The parameters Tmp stpt input 1 and Tmp stpt input 2 determine the temperature setpoints (Economy or Comfort) that will apply for each digital input.

When input 1 is activated, the fans regulate towards step 1. When input 2 is activated, they regulate towards step 2.

The parameter Fan steps is used to select the setpoints towards which the fans are to regulate when both the external schedulers are activated.

If the external signal remains in place after activation, the timer function (Off delay) in the control unit should be set to 0.0 hrs. In other cases, the desired time should be set directly in the control unit.

If a push button is used, it may be useful to have the option of interrupting the switch-off delay with the push button. This function is obtained if the parameter Start/stop function is set to Yes. In this case, alternate pulses on the inputs will start or stop/reset the timer.

### **Occupancy detector**

Remember to set the desired operating period directly in the occupancy detector (see figure).

|               | External control    |         |  |
|---------------|---------------------|---------|--|
| 1             | Actual mode         | Auto    |  |
|               | Tmp stpt input 1    | Economy |  |
| $  _{\wedge}$ | Tmp stpt input 2    | Comfort |  |
|               | Off delay           | 0.0 hrs |  |
|               | Fan steps           | Stage 1 |  |
|               | Start/stop function | No      |  |
| Ľ             |                     |         |  |

| Function                | Time         |
|-------------------------|--------------|
| Timer                   | 0.0 hours    |
| Push button             | Desired time |
| CO <sub>2</sub> monitor | 0.0 hours    |
| Occupancy detector      | 0.0 hours    |

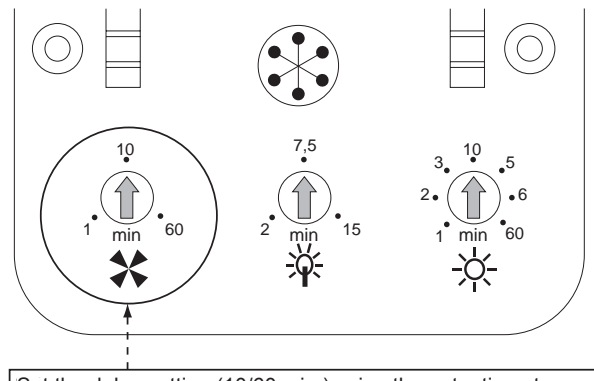

Set the delay setting (10/60 min.) using the potentiometer on the far left as shown in the figure.

# Night cooling

The **night cooling** setting is used during the summer, outside ordinary operating periods, to cool the premises at night with cool outdoor air.

*Function:* When both the room temperature and outdoor temperature exceed the set threshold value and the difference between these threshold values exceeds the set differential, the air handling unit is started in order to cool the premises using fresh outdoor air. Coolers are disabled. If the unit was ordered with **night cooling**, a facade sensor and a room temperature sensor are included.

# Night cooling is activated when:

- Outdoor temperature is higher than Min outs tmp.
- Outdoor temperature < Room temperature Delta.
- Room temperature > Room tmp setpoint + Hysteresis.

### Night purging is disabled when:

- The function has been operating for longer than the Min. operating time.
- External control is activated.
- Outdoor air temperature > Room temperature -1 °C.
- Room temp ≤ Room tmp setpoint.

To retrofit the unit with night purging, contact Fläkt Woods support (+46 36 193003).

| •        | Night cooling     |          |   |
|----------|-------------------|----------|---|
| 1        | Room tmp setpoint | 22.0 °C  |   |
|          | Hysteresis        | 3.0 °C   |   |
| $\wedge$ | Delta             | 5.0 °C   | - |
|          | Min outs tmp      | 12.0 °C  |   |
|          | Min run time      | 30.0 min |   |
|          |                   |          | ~ |

### Tmp start

**Night temp. start** prevents the building from cooling down or heating up excessively at night outside normal operating times. This is controlled via a separate setpoint for heating and cooling.

*Function:* The air handling unit starts at full power from the air heater or air cooler if the room temperature drops below or rises above the set value.

If the unit was ordered with night heating, a room temperature sensor is always included.

### Tmp start cooling is activated when

- Room temperature > Start stpt cooling.
- The Minimum off time has expired since unoccupied mode was most recently activated. Temperature control is done with Cooling setpoint.

### Tmp start cooling is deactivated when

- Room temperature < Start stpt cooling Hysteresis.
- The Min run time has expired since Tmp start cooling was activated.

# Tmp start heating (night heating) is activated when

- Room temperature < Start stpt heating.
- The Minimum off time has expired since unoccupied mode was most recently activated. Temperature control is done with Heating setpoint.

### Tmp start heating (night heating) is deactivated when

- Room temperature > Start stpt heating + Hysteresis.
- The Min run time has expired since Tmp start heating was activated.

*To retrofit the unit with Tmp start, or to change the extract air fan and damper function, contact Fläkt Woods support on (+46 36 193003).* 

| • | Tmp start          |         |   |
|---|--------------------|---------|---|
| 1 | Start stpt cooling | 30.0 °C |   |
|   | Cooling setpoint   | 15.0 °C |   |
|   | Start stpt heating | 15.0 °C | - |
|   | Heating setpoint   | 30.0 °C |   |
|   | Hysteresis         | 1.0 °C  |   |
|   | Minimum off time   | 30 min  |   |
| Ľ | Min run time       | 0.0 min |   |

# Boost

**Boost** is a function that ensures comfortable room temperature when the unit is started normally via internal schedulers. This function is not activated from the factory, but can easily be activated on site. See page 38.

> MAIN INDEX → CONFIGURATION → CONFIGURATION 2 → BOOST

Optimised start of heating and cooling is activated separately.

# Optimised start of cooling is activated when:

- Room temperature > Start stpt cooling + Hysteresis.
- The time until start via internal schedulers < Compensation time.

# Optimised start of cooling is deactivated when:

• Room temperature < Start stpt cooling.

# Optimised start of heating is activated when:

- Room temperature < Start stpt heating + Hysteresis.
- The time until start via internal schedulers < Compensation time.

### Optimised start of heating is deactivated when:

• Room temperature > Start stpt heating.

If the function is activated without the room temperature sensor connected, the measured value from the air temperature sensor will be used instead. This function is always included in eQ PRIME.

| •        | Boost              |         |              |
|----------|--------------------|---------|--------------|
| 1        | Start stpt cooling | 15.0 °C |              |
|          | Start stpt heating | 25.0 °C |              |
| $\wedge$ | Hysteresis         | 0.5 °C  | <b>_</b>     |
| حک       | Compensation time  | 60 min  |              |
|          |                    |         |              |
|          |                    |         | $\checkmark$ |
| -        |                    |         |              |

### Main setpoints

To set the desired **Main setpoints** for temperature and fans, go to:

MAIN INDEX → UNIT → SETPOINTS/ SETTINGS

This menu shows the **Main setpoints** for temperature and fans. Go to All settings to access the settings for sub-level functions. The content of this menu is changed according to the selected temperature and fan control settings. The active operating mode from the internal schedulers is shown directly under All settings.

### **Temperature setpoints**

- Heating setpoint for comfort operation (Comfort htg stpt)
- Heating setpoint for economy operation (Economy htg stpt)
- Dead zone between heating and cooling during comfort operation (Comfort tmp deadz)
- Dead zone between heating and cooling during economy operation (Economy tmp deadz)
- Lowest permitted supply air temperature (Supply tmp min stpt)
- Highest permitted supply air temperature (Supply tmp max stpt)

Note: Cooling setpoint = Heating setpoint + dead zone.

# Fan setpoints

- Setpoint supply air fan step 1 (Sply fan st1 stpt)
- Setpoint supply air fan step 2 (Sply fan st2 stpt)
- Setpoint extract air fan step 1 (Exh fan st1 stpt)
- Setpoint extract air fan step 2 (Exh fan st2 stpt)

Note: Fan setpoints are given in either I/s or

Pa, depending on the activated control function.

### Important!

Remember that electric heaters require at least one minimum air flow value.

Refer to the minimum flows in the table on the next page.

| •            | Main setpoints      |          |             |
|--------------|---------------------|----------|-------------|
| 1            | All settings        |          |             |
|              | Time switch program | Comf St1 |             |
| $  \wedge  $ | Comfort htg stpt    | 22.0 °C  |             |
| 4            | Comfort tmp deadz   | 22.0 °C  |             |
|              | Comfort htg stpt    | 22.0 °C  |             |
|              | Economy tmp deadz   | 22.0 °C  |             |
|              | Supply tmp min stpt | 22.0 °C  |             |
|              | Supply tmp max stpt | 22.0 °C  |             |
|              | Sply fan st1 stpt   | 250l/s   | l           |
|              | Sply fan st2 stpt   | 600l/s   |             |
|              | Exh fan st1 stpt    | 250l/s   | i           |
|              | Exh fan st2 stpt    | 600l/s   | ا<br>ا<br>د |

# Minimum flows for duct-mounted electric heaters

| Connection         Output, kW         Min. flow           Ø/WxH         Variant 1         m³/s           Ø315         3         0.12           Ø4001         5         0.19 (0.241)           Ø5002         12         0.37           800x400         12         0.48           1100x500         17         0.82           1400x600         20         1.3 |                     |                         |                           |
|----------------------------------------------------------------------------------------------------|---------------------|-------------------------|---------------------------|
| Ø315         3         0.12           Ø400 <sup>1</sup> 5         0.19 (0.24 <sup>1</sup> )           Ø500 <sup>2</sup> 12         0.37           800x400         12         0.48           1100x500         17         0.82           1400x600         20         1.3                                                                                     | Connection<br>Ø/WxH | Output, kW<br>Variant 1 | Min. flow<br>m³/s         |
| Ø4001         5         0.19 (0.241)           Ø5002         12         0.37           800x400         12         0.48           1100x500         17         0.82           1400x600         20         1.3                                                                                                    | Ø315                | 3                       | 0.12                      |
| Ø500 <sup>2</sup> 12         0.37           800x400         12         0.48           1100x500         17         0.82           1400x600         20         1.3                                                                                                    | Ø4001               | 5                       | 0.19 (0.24 <sup>1</sup> ) |
| 800x400         12         0.48           1100x500         17         0.82           1400x600         20         1.3                                                                                                    | Ø500 <sup>2</sup>   | 12                      | 0.37                      |
| 1100x500 17 0.82<br>1400x600 20 1.3                                                                                                    | 800x400             | 12                      | 0.48                      |
| 1400x600 20 1.3                                                                                                    | 1100x500            | 17                      | 0.82                      |
| 1100,000 20 110                                                                                                    | 1400x600            | 20                      | 1.3                       |
| 1400x800 30 1.7                                                                                                    | 1400x800            | 30                      | 1.7                       |

| Connection<br>Ø/WxH | Output, kW<br>Variant 2 | Min. flow<br>m³/s |
|---------------------|-------------------------|-------------------|
| Ø315                | 5                       | 0.12              |
| Ø4001               | 9                       | 0.19 (0.241)      |
| Ø500 <sup>2</sup>   | 17                      | 0.37              |
| 800x400             | 17                      | 0.48              |
| 1100x500            | 30                      | 0.82              |
| 1400x600            | 34                      | 1.3               |
| 1400x800            | 48                      | 1.7               |

| Connection<br>Ø/WxH | Output, kW<br>Variant 3 | Min. flow<br>m³/s |
|---------------------|-------------------------|-------------------|
| Ø315                | 9                       | 0.12              |
| Ø4001               | 15                      | 0.19 (0.241)      |
| Ø500 <sup>2</sup>   | 24                      | 0.37              |
| 800x400             | 24                      | 0.48              |
| 1100x500            | 43                      | 0.82              |
| 1400x600            | 54                      | 1.3               |
| 1400x800            | 75                      | 1.7               |

1 Rectangular air heater (400x400) with a circular connection for output variant 3 (15 kW)

2 Rectangular air heater (500x500) with circular connection, all output variants.

# Minimum flows for air handling unit-mounted electric heaters

| Unit size<br>aaa | Min. flow<br>m³/s |
|------------------|-------------------|
| 005              | 0.27              |
| 008              | 0.50              |
| 011              | 0.7               |
| 018              | 1.1               |
| 023              | 1.6               |
| 032              | 1.9               |
| 041              | 2.4               |
| 050              | 3.2               |

# Fan control

All the necessary fan settings can be set from the **Fan** control menu.

MAIN INDEX → UNIT → FAN CONTROL →

### This menu includes settings for:

- · Alarm for deviation from fan setpoint
- · Fire protection function
- Rundown of electric heater
- · Disabling of fan step 1 at low outdoor temperatures
- Operating hours alarm

|   | Fan control         |          |              |
|---|---------------------|----------|--------------|
| 1 | Supply fan          | Off      |              |
|   | Exhaust fan         | Off      |              |
|   | Act fan step        | Off      | -            |
| 4 | Fire mode           | Stop     |              |
|   | Fire setpoint       | 80%      |              |
|   | Rundown time el htg | 180 sec  | $\checkmark$ |
|   | Disable high speed  | -40.0 °C |              |
|   | Summer comp         | 0.0%     |              |
|   | Winter comp         | 0.0%     |              |
|   | Op hours settings   |          |              |

# **Deviation alarm**

The **Deviation alarm** monitors the unit's ability to keep to the configured fan setpoints. The supply and extract air fans are set separately.

# Supply air fan

MAIN INDEX → UNIT → FAN CONTROL → SUPPLY FAN → SETPOINTS/ SETTINGS → DEVIATION ALARM

# Extract air fan

MAIN INDEX → UNIT → FAN CONTROL → EXHAUST FAN → SETPOINTS/ SETTINGS → DEVIATION ALARM

### Settings

- The lowest permitted value for feedback signal, i.e. flow or pressure (Min limit).
- Maximum permitted deviation from fan setpoint (Maximum deviation).
- Alarm delay during startup (Start up delay).

Bear in mind that there is often a simple explanation why the **deviation alarm** is triggered. For troubleshooting tips, see Questions and answers on page 48.

| •       | Deviation alarm   |         |   |
|---------|-------------------|---------|---|
| 1       | Alarm             | Passive |   |
|         | Min limit         | 20 l/s  |   |
| $\land$ | Maximum deviation | 300 l/s | - |
| 4       | Start up delay    | 180 sec |   |
|         |                   |         |   |
|         |                   |         |   |
|         |                   |         |   |

# Fire mode

The control unit in eQ PRIME can be configured for various **Fire modes**, i.e. how the fans are controlled in the event of a fire alarm. For possible choices, see below and on the next page.

MAIN INDEX → UNIT → FAN CONTROL → FIRE MODE

The fire setpoint value refers to a constant control signal linked to one or both fans as indicated above. The value is entered in the control unit as a percentage (0...100 %) of the maximum control signal. Note that the same control signal is linked to both fans if the control unit is configured so that both fans are controlled towards the fire setpoint.

MAIN INDEX → UNIT → FAN CONTROL → FIRE SETPOINT

# Rundown

If the control unit has been configured for a electrical heater, **rundown** will occur before the unit stops. **Rundown** is factory-set to 3 minutes, but this can easily be changed with the following parameters:

MAIN INDEX → UNIT → FAN CONTROL → RUNDOWN TIME EL HTG

| Fan control         |                                                                                                    |                                                                                                    |
|---------------------|----------------------------------------------------------------------------------------------------|----------------------------------------------------------------------------------------------------|
| Supply fan          | Off                                                                                                    |                                                                                                    |
| Exhaust fan         | Off                                                                                                    |                                                                                                    |
| Act fan step        | Off                                                                                                    | -                                                                                                    |
| Fire mode           | Stop                                                                                                    |                                                                                                    |
| Fire setpoint       | 80%                                                                                                    |                                                                                                    |
| Rundown time el htg | 180 sec                                                                                                    | $\checkmark$                                                                                                    |
| Disable high speed  | -40.0 °C                                                                                                    |                                                                                                    |
| Summer comp         | 0.0%                                                                                                    |                                                                                                    |
| Winter comp         | 0.0%                                                                                                    |                                                                                                    |
| Op hours settings   |                                                                                                    |                                                                                                    |
|                     | Fan control<br>Supply fan<br>Exhaust fan<br>Act fan step<br>Fire mode<br>Fire setpoint<br>Rundown time el htg<br>Disable high speed<br>Summer comp<br>Winter comp<br>Op hours settings | Fan controlSupply fanOffExhaust fanOffAct fan stepOffFire modeStopFire setpoint80%Rundown time el htg180 secDisable high speed-40.0 °CSummer comp0.0%Winter comp0.0%Op hours settings |

| Fire mode | Explanation                                                                                |
|-----------|--------------------------------------------------------------------------------------------|
| Stop      | Both fans off.                                                                             |
| Run Sply  | Supply air fans are controlled towards the fire setpoint. Extract air fan stopped.         |
| Run Exh   | The extract air fan is controlled<br>towards the fire setpoint.<br>Supply air fan stopped. |
| Run Both  | Both fans are controlled towards the fire setpoint.                                        |
| Ctrl St1  | Both fans regulate towards the fan setpoints in step 1.                                    |
| Ctrl St2  | Both fans regulate towards the fan setpoints in step 2.                                    |

# Disable high speed

To reduce the risk of heat loss, the control unit can be configured to **disable** Fan stage 1 at low outdoor temperatures. The desired threshold value is set with the following parameters:

> MAIN INDEX → UNIT → FAN CONTROL → DISABLE HIGH SPEED

Remember to also set Fan stage 2 when this function is used.

# Outdoor temperature compensation fan setpoints

This function adjusts the fan setpoints up or down according to the outdoor temperature. This is done by means of break points in the Summer comp and Winter comp menus, which are accessed via the Fan control menu.

> MAIN INDEX → UNIT → FAN CONTROL

|              | Fan control         |          |              |
|--------------|---------------------|----------|--------------|
| 1            | Supply fan          | Off      |              |
|              | Exhaust fan         | Off      |              |
| $   \land  $ | Act fan step        | Off      | -            |
|              | Fire mode           | Stop     |              |
|              | Fire setpoint       | 80%      |              |
|              | Rundown time el htg | 180 sec  | $\checkmark$ |
| Ľ            | Disable high speed  | -40.0 °C |              |
|              | Summer comp         | 0.0%     |              |
| 1            | Winter comp         | 0.0%     |              |
|              | Op hours settings   |          |              |

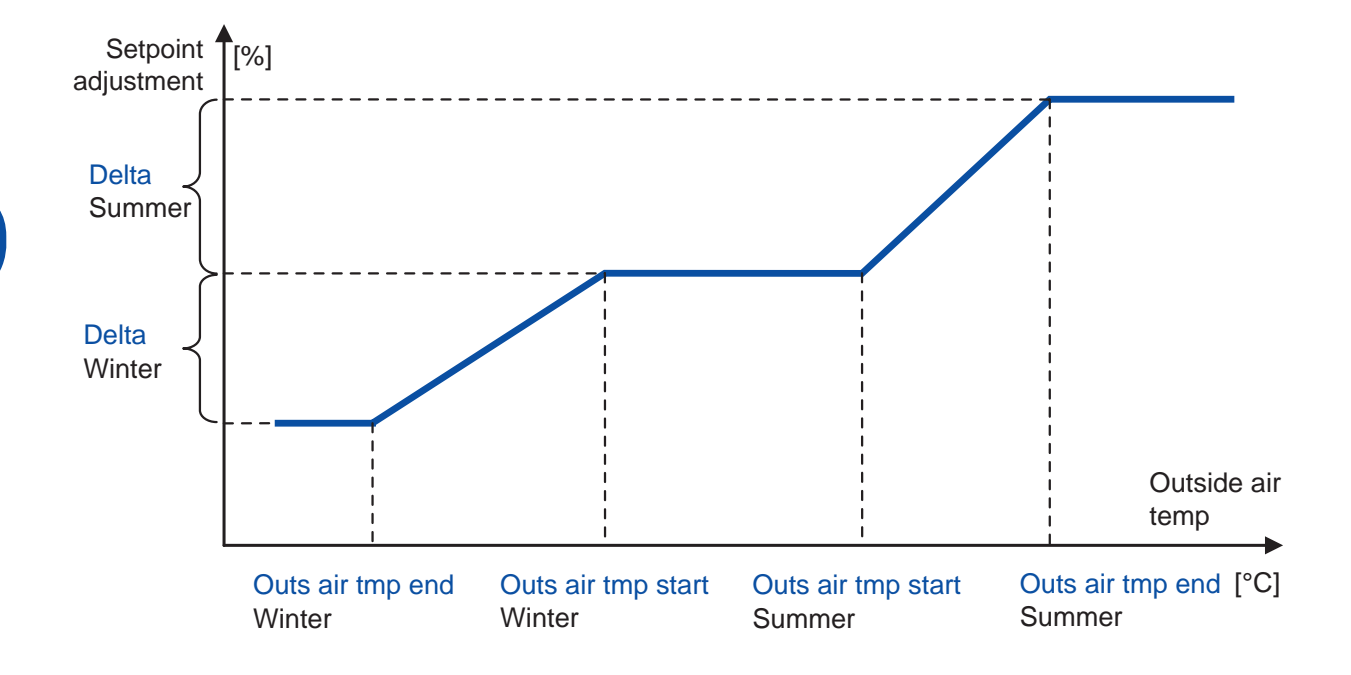

# Summer comp fan

From this menu, fan setpoints can be offset at high outdoor temperatures.

MAIN INDEX → UNIT → FAN CONTROL → SUMMER COMP

If Delta is negative, the setpoints are lowered. If Delta is positive, the setpoints are raised.

|          | Summer comp fan    |         |              |
|----------|--------------------|---------|--------------|
| 1        | Outs air tmp start | 25.0 °C |              |
|          | Outs air tmp end   | 30.0 °C |              |
| $ \land$ | Delta              | 0.0%    | -            |
|          |                    |         |              |
|          |                    |         |              |
|          |                    |         | $\checkmark$ |
|          |                    |         |              |

# Winter comp fan

From this menu, fan setpoints can be offset at low outdoor temperatures.

MAIN INDEX → UNIT → FAN CONTROL → WINTER COMP

If Delta is negative, the setpoints are lowered. If Delta is positive, the setpoints are raised.

|   | Winter comp fan    |          |   |
|---|--------------------|----------|---|
| 1 | Outs air tmp start | 5.0 °C   |   |
|   | Outs air tmp end   | -20.0 °C |   |
|   | Delta              | 0.0%     | - |
|   |                    |          |   |
|   |                    |          |   |
|   |                    |          | ~ |
| Ľ |                    |          |   |

### Temp control

The **Temp control** menu can be used to select all the necessary temperature settings.

MAIN INDEX → UNIT → TEMP CONTROL

The actual temperature value, current setpoints and control signals for the functions in the control sequence are shown directly in this menu.

Some of the settings in the sub-menus:

- Temperature setpoints
- · Max. and min. supply air temperature
- · Weather compensation for temperature setpoints
- Cascade controller settings
- Controller settings
- Alarm settings
- etc.

|               | Temp control       |         |  |
|---------------|--------------------|---------|--|
| 1             | Act controlled tmp | 21.9 °C |  |
|               | Tmp setpoints      |         |  |
| $\ _{\wedge}$ | Cascade controller |         |  |
|               | 22.0 °C            | 20.0 °C |  |
|               | Heat recovery      | 0%      |  |
|               | Heating            | 0%      |  |
| Ľ             | Cooling            | 0%      |  |

# Pre heater

A pre heater is used to warm up cold outdoor air before the air enters the AHU. This function is used during periods of low outdoor temperatures to prevent frost from building up in the filter. The pre heater controller operates with a separate set point that is adjustable from the HMI.

MAIN INDEX → UNIT → TEMP CONTROL → HEATING 2 / EL HEATING 2

|                | El Heating 2       |         |  |
|----------------|--------------------|---------|--|
| 1              | Controller         | 0 %     |  |
|                | Output signal      | 0 %     |  |
| $  _{\wedge} $ | Command            | Off     |  |
|                | Extra Seq setpoint | -5.0 °C |  |
|                | Alarm              | OK      |  |
|                | Start stage 1      | 20 %    |  |
| Ľ              | Stage hys off      | 10 %    |  |
|                | Max limitation fan |         |  |

### Weather compensation, temperature

This function adjusts the temperature setpoints up or down according to the outdoor temperature. Increasing the temperature setpoints to compensate for high or low outdoor temperatures improves indoor comfort in cold winter and hot summer weather. It also saves energy in summer. The setpoints are changed by means of break points in the Summer comp and Winter comp menus, which are accessed via the Temp control menu.

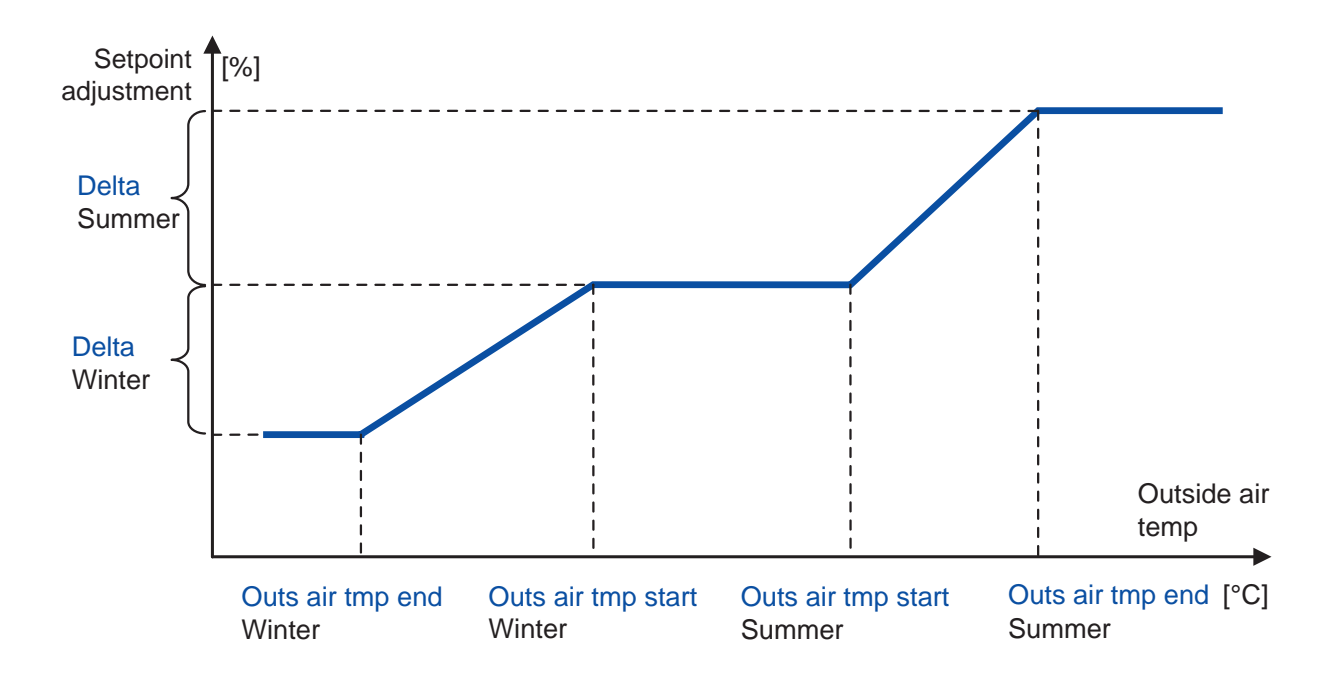

### **Humidity control**

The controller settings for humidification and dehumidification can be viewed and changed in the **Humidity control** menu.

| MAIN INDEX $\rightarrow$ UNIT $\rightarrow$ |  |
|---------------------------------------------|--|
| HUMIDITY CONTROL                            |  |

Humidification can be disabled during the summer with the parameter Summer disable.

Go to setpoint page with all setpoints related to humidity control.

| MAIN INDEX → UNIT →          |
|------------------------------|
| HUMIDITY CONTROL → SETPOINTS |

| •            | Humidity control   |          |              |
|--------------|--------------------|----------|--------------|
| 1            | Act controlled hum | 25.1 %rH |              |
|              | Setpoints          |          |              |
| $   \land  $ | Max controller spl |          | -            |
|              | Humidification     | 0 %      |              |
|              | Dehumidification   | 0 %      |              |
|              | Summer disable     | No       | $\checkmark$ |
|              |                    |          |              |

| •        | Hum setpoints       |          |  |
|----------|---------------------|----------|--|
| 1        | Act controlled hum  |          |  |
|          | Room                | 0.0 %rH  |  |
| $ \land$ | Act dehum stpt      | 60.0 %rH |  |
|          | Act hum stpt        | 40.0 %rH |  |
|          | Act sply dehum stpt | 60.0 %rH |  |
|          | Act sply hum stpt   | 40.0 %rH |  |
|          | Dehum setpoint      | 60 %rH   |  |
|          | Hum setpoint        | 40 %rH   |  |
|          | Sply hum min stpt   | 30.0 %rH |  |
|          | Supply hum max stpt | 70.0 %rH |  |
|          | Sply hum dev alarm  |          |  |
|          | Room hum dev alarm  |          |  |

### Control modes

| Room         | Room/exhaust humidity control only |
|--------------|------------------------------------|
| Supply       | Supply humidity control only       |
| Room Cascade | Cascade control of humidity        |

For room cascade mode, the humidity in the room will set the setpoint in the supply air. Supply air humidity will be limted by a max and min setpoint.

In dehumidification mode, the cooling signal will consist of the maximum value from the cooling controller and the dehumidification controller.

# **Deviation alarm**

It is possible to activate deviation alarm for the humidity. It monitors the unit's ability to keep the humidity setpoints. The room humidity and the supply humidity are set separately.

# Supply humidity

MAIN INDEX → UNIT → HUMIDITY CONTROL → SETPOINTS → SPLY HUM DEV ALARM

# **Room humidity**

MAIN INDEX → UNIT → HUMIDITY CONTROL → SETPOINTS → ROOM HUM DEV ALARM

# Air quality control

Air quality control is available with normal or inverted function. With Normal Function, the fan setpoints are increased proportionally when the carbon dioxide level exceeds the set Setpoint. In this case, the carbon dioxide sensor should be installed in the room or in the extract air. Inverted function is used when a carbon monoxide sensor has been installed in the outdoor air. The fan setpoints are decreased proportionally if the carbon monoxide level exceeds the set Setpoint. The proportional adjustment of the setpoints is equal for both fans.

> MAIN INDEX → UNIT → AIR QUALITY CONTROL

This menu includes settings for Setpoint, choice of Function and Controller. Note that the gain must be negative (measured values higher than the setpoint value must be negatively pressurised).

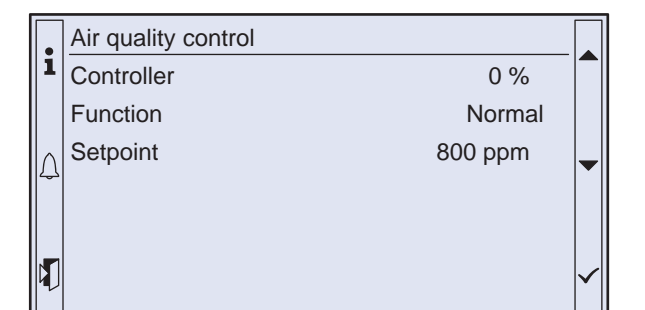

### Active mixing

Active mixing is a flow controlled recirculation. The function is initialized with minimization of the differential pressure over the mixing damper. This is done with the extract air damper (optimal) and the outdoor damper, depending on the pressure setup of the installation. After that, the mixing damper and the outdoor damper are controlled in parallel for mixing the air. The exhaust fan is controlled to keep the flow balance in the unit.

If full recirculation is allowed the exhaust air fan will stopped and the mixing damper will be fully open.

# 0-calibration

For correct function of the active mixing, the unit must make a 0-calibration when commissioning the unit.

To execute a 0-calibration set the Manual operation to Auto and go to:

MAIN INDEX → UNIT → TEMP CONTROL → HREC DAMPER → SETTINGS → START

The air handling unit will first run in stable condition in max speed and then in fan setpoint Step 1.

|          | Hrec damper            |        |   |  |
|----------|------------------------|--------|---|--|
| 1        | Controller             | 0 %    |   |  |
|          | Output signal          | 100 %  |   |  |
| $\wedge$ | Recovery value         | 100 %  |   |  |
| 2        | Crec damper            |        |   |  |
|          | Controller             | 0 %    |   |  |
|          | Output signal          | 100 %  |   |  |
| ν        | Recovery value cooling | 100 %  |   |  |
|          |                        |        |   |  |
|          | FreshAir               | 0 %    |   |  |
|          |                        |        |   |  |
|          | Limit/settings         |        |   |  |
|          | Min fresh air          | 4 %    |   |  |
|          | Min flow fresh air     | 14 1/s |   |  |
|          | Controller, Q-min      | 0 %    |   |  |
|          | Output signal          | 0 %    |   |  |
|          | Q-min Out ,signal      | 0 %    |   |  |
|          | Settings               |        | • |  |
|          |                        |        |   |  |

Settings can be done in the Heat recovery damper menu:

MAIN INDEX → UNIT → TEMP CONTROL → HREC DAMPER

There is a lower limit for the outdoor air flow during mixing in the controller. This limit can be set in sevral ways.

| Parameter            | Unit | Description                                                                                                    |
|----------------------|------|----------------------------------------------------------------------------------------------------|
| Min fresh air        | %    | Limitation of the the mixing controller output value.                                                                                   |
| Min flow fresh air   | l/s  | A controller is controlling<br>the minimum amount of<br>outdoor air in I/s to the<br>supply air.                                        |
| Air quality setpoint | ppm  | The air quality setpoint in<br>the room is limiting the<br>active mixing controller<br>output. See page 34 for<br>air quality settings. |

|     | Balance control            |        |   |              |
|-----|----------------------------|--------|---|--------------|
| 1   | Prs.balance setpoint       | 10 Pa  |   |              |
|     | Force damp. at start       | 60 sec |   |              |
|     | Max Bal.control time       | 60 sec |   | -            |
| 225 | Max Bal. Prs. deviation    | 10Pa   |   |              |
|     |                            |        |   |              |
|     |                            |        |   | $\checkmark$ |
|     | Balance Control Exh.       | 100 %  |   |              |
|     | Pres.balance Exh.damp      | 0 %    |   |              |
|     | Min. Prs.balance Exh.damp  | 50 %   | • |              |
|     | Exh.Bal. Contrl. Invert    | Active | • |              |
|     |                            |        |   |              |
|     | Balance Control outsideAir | 100 %  |   |              |
|     | Pres.balance Outsidedamp   | 0 %    |   |              |
|     | Min. Prs.balance Outs.damp | 50 %   |   |              |
|     | Outs.Bal. Contrl. Invert   | Active |   |              |

# Active mixing pressure balancing

The settings for pressure balancing can be found in the Balance control menu:

| MAIN INDEX → UNIT →              |
|----------------------------------|
| DAMPER CONTROL → BALANCE CONTROL |

**Prs.balance setpoint** is the setpoint when pressure balancing over mixing damper. When the pressure is within the setpoint as near as the max deviation, Max Bal. Prs. deviation, the mixing damper is starting to open. If the setpoint is not achieved within a time period, Max Bal. control time, the mixing damper is opened.

# Auxiliary

The control unit has various auxiliary functions. These functions are managed from the **Auxiliary** menu.

MAIN INDEX → UNIT → AUXILIARY

The eQ PRIME is delivered with only the configurable operating mode output activated. For this reason, setting and reading of this function should be done via the **Auxiliary** menu.

This output can be very useful if the unit's operation will affect other equipment.

Do not hesitate to contact Fläkt Woods support for advice and assistance. Tel. +46 36 193003.

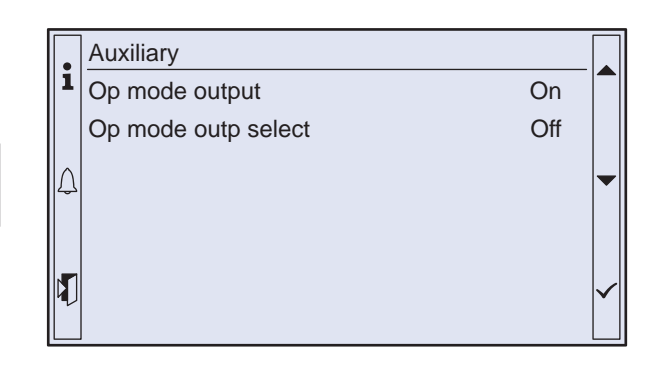

# Loop controllers

From the **Loop controllers** menu, you can adjust all the controllers for the control unit.

MAIN INDEX → UNIT → LOOP CONTROLLERS

This menu contains settings for Gain, integration time constant and derivative time constant. Note that the gain must be negative for cooling but positive for other controllers.

However, the cascade controller settings are different from the other settings. In this case, it is not possible to set the actual PID controller. Instead, High limit and Low limit can be set for the supply air temperature. It is also possible to set Load compensation, which causes constant offsetting of the cascade controller's output signal (i.e. of the calculated supply air setpoints).

| i        | Loop controllers    |         |   | Ī |
|----------|---------------------|---------|---|---|
|          | Supply fan          | 0%      |   |   |
|          | Exhaust fan         | 0%      |   |   |
| $\wedge$ | Casc controller tmp |         | - |   |
| 4        | 22.0 °C             | 20.0 °C |   |   |
|          | Heat recovery       | 0%      |   |   |
|          | Heating             | 0%      | ~ |   |
|          | Heating frost       | 0%      |   |   |
|          | Cooling             | 0%      |   |   |
|          |                     |         |   | 5 |

### **Operating hours**

The control unit in the eQ PRIME is equipped with operating time meters for fans and circulation pumps. They can be used to signal a need for maintenance, e.g. filter replacement.

| MAIN INDEX $\rightarrow$ UNIT $\rightarrow$ |  |
|---------------------------------------------|--|
| OPERATING HOURS                             |  |

If you want the control unit to emit an alarm signal after the fans have been operating for a certain period, this function must be activated during commissioning.

| MAIN INDEX → UNIT →            |  |  |
|--------------------------------|--|--|
| OPERATING HOURS → FAN SETTINGS |  |  |

The desired alarm time must be set with a parameter in the same menu.

| •            | Operating hours |         |   |
|--------------|-----------------|---------|---|
| 1            | Supply fan      | 0 hrs   |   |
|              | Reset           | Execute |   |
| $   \land  $ | Exhaust fan     | 0 hrs   | • |
|              | Reset           | Execute |   |
|              | Fan settings    |         |   |
|              | Heating pump    | 0 hrs   |   |
| Ľ            | Reset           | Execute |   |
| i            | Cooling pump    | 0 hrs   |   |
|              | Reset           | Execute |   |

# Alarms

**Alarms** are indicated by a red LED on the alarm button (4) on the handheld terminal. Press the alarm button once to show the alarm on the display. Press the alarm button once more to show the entire alarm list. Alarms are presented in clear text in the alarm list. Scroll through the alarm list using the up and down buttons (5, 6). Repeatedly pressing the alarm button causes the alarm menus to circulate in the following order:

ALARM LIST DETAIL → ALARM LIST → ALARM HISTORY → SETTINGS → ALARM LIST DETAIL...

Return to the previous menu using the ESC button (3).

### Alarm acknowledgement

Acknowledge an alarm by logging in and then pressing the alarm button (4) twice so that "Alarm list" appears on the display.

The "Acknowledge" function is at the top of this page, along with the number of alarms. Place the cursor on this row using the up and down buttons (5, 6). Press the Enter button (7) and select "Active" to acknowledge an alarm. If the alarm persists, the light on the alarm button will shine continuously.

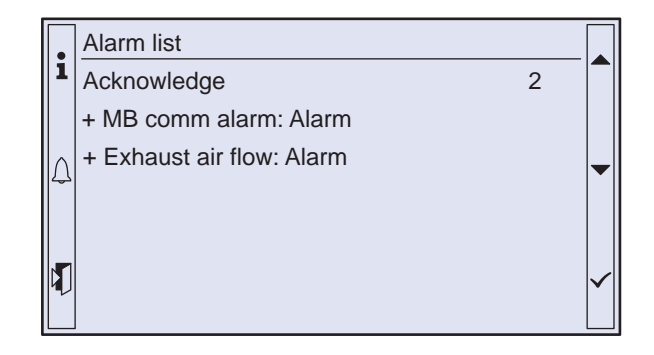

# Activation/changing of functions

The control unit in the eQ PRIME has powerful standard software that allows functions to be activated, changed or removed retroactively. This is done from the Configuration menu. To access this menu, it is necessary to log in using 8888. Below is a list of the most common changes. Note that a new sensor may be required after making a change. Do not hesitate to contact Fläkt Woods support for further information, advice or help regarding settings. Tel. +46 36 193003.

It is usually necessary to restart the control unit in order or the changes to be applied. This can be done with a parameter at the bottom of each sub-menu.

| Function                                                                | Search path (Parameter)                                                                                       | Comment                                                                                                    |
|-------------------------------------------------------------------------|----------------------------------------------------------------------------------------------------|----------------------------------------------------------------------------------------------------|
| Weather compensation,<br>temperature<br>(Summer/Winter<br>compensation) | MAIN INDEX →<br>CONFIGURATION →<br>CONFIGURATION 2 →<br>SU/WI COMP TMP                                        | For function description, see page 33.                                                                                                    |
| Outdoor temperature compensation fan setpoints                          | MAIN INDEX $\rightarrow$<br>CONFIGURATION $\rightarrow$<br>CONFIGURATION 2 $\rightarrow$<br>FAN COMP OUTS TMP | For function description, see page 30.                                                                                                    |
| Control mode fans                                                       | MAIN INDEX →<br>CONFIGURATION →<br>CONFIGURATION 1 →<br>FAN CONTROL MODE                                      | Available choices for eQ PRIME:<br>Fixed speed (Fixed speed)<br>Flow (Flow control)<br>Pressure (Pressure control)<br>SupplySlv (Pressure control extract air,<br>flow control supply air)<br>ExhaustSlv (Pressure control supply air,<br>flow control extract air)                                                                                                    |
| Control mode, temperature                                               | MAIN INDEX →<br>CONFIGURATION →<br>CONFIGURATION 1 →<br>TMP CONTROL MODE                                      | Available choices for eQ PRIME:<br>Supply air (Supply air control)<br>RmSplyC (cascade control, room)<br>ExhSplyC (Cascade control, extract air)<br>RmSplyC Su (Summer room control,<br>winter supply air control)<br>ExSplyC Su (Summer extract air control,<br>winter supply air control)<br>Room (Room temperature control)<br>Extract air (Extract air temperature control)<br>HOTC (Heat exchanger optimised temperature<br>control) |
| Night cooling                                                           | MAIN INDEX →<br>CONFIGURATION →<br>CONFIGURATION 2 →<br>NIGHT COOLING                                         | For function description, see page 23.                                                                                                    |
| Unoccupied mode                                                         | MAIN INDEX →<br>CONFIGURATION →<br>CONFIGURATION 2 →<br>TMP START                                             | For function description, see page 24.                                                                                                    |
| Boost                                                                   | MAIN INDEX →<br>CONFIGURATION →<br>CONFIGURATION 2 →<br>BOOST                                                 | For function description, see page 25.                                                                                                    |

| Cooling recovery                   | MAIN INDEX →<br>CONFIGURATION →<br>CONFIGURATION 2 →<br>HREC CLG RECOVERY   | Start Outdoor temperature > Room temperature<br>+ 2K and<br>Room temperature > Room setpoint + 1K<br>Stop Outdoor temperature ≤ Room temperature<br>or<br>Room temperature ≤ Room setpoint |
|------------------------------------|-----------------------------------------------------------------------------|----------------------------------------------------------------------------------------------------|
| Filter alarm                       | MAIN INDEX →<br>CONFIGURATION →<br>CONFIGURATION 1 →<br>FILTER ALARM        | The filter alarm on the eQ PRIME is always<br>activated at the factory (Supply air-AI+Extract<br>air-AI)                                                                                   |
| CO <sub>2</sub> control            | MAIN INDEX →<br>CONFIGURATION →<br>CONFIGURATION 2 →<br>FAN COMP AIR QUAL   |                                                                                                    |
| IPSUM                              | MAIN INDEX →<br>CONFIGURATION →<br>INTEGRATIONS →<br>IPSUM SYSTEM           | Function:<br>The fan and/or temperature setpoints are<br>controlled to achieve minimum energy<br>consumption by the IPSUM system                                                           |
| Humidity control mode              | MAIN INDEX →<br>CONFIGURATION →<br>CONFIGURATION 2 →<br>HUM CONTROL MODE    | For control mode function see page 34<br>[ref to Humidity control].                                                                                                    |
| Humidity control UNIT              | MAIN INDEX →<br>CONFIGURATION →<br>CONFIGURATION 2 →<br>HUM CONTROL UNIT    | Change between absolute or relative humidity setpoint.                                                                                                    |
| Dehumidity or temperature priority | MAIN INDEX →<br>CONFIGURATION →<br>CONFIGURATION 2 →<br>DEHUM TEMP PRIO     | Give the temperature setpoint priority over<br>the humidity setpoint.<br>If heating valve position reaches 90 % it<br>will reduce the dehumidification.                                    |
| Deviation alarm                    | MAIN INDEX →<br>CONFIGURATION →<br>CONFIGURATION 2 →<br>HUM DEVIATION ALARM | Activation of humidity deviation alarm.                                                                                                    |

### Pressure/flow sensor

Differential pressure sensors are supplied as separate accessories when the eQ PRIME has been ordered with pressure control. The flow sensor is always factory-installed (included in multifunction sensor). The settings differ slightly between the pressure and flow sensors.

### Duct pressure sensor

Fläkt Woods's **duct pressure sensor** has a settable measuring range. To obtain the best possible measurement signal from the differential pressure sensor, the lowest possible measuring range should be chosen. This setting should be performed for both the sensor and the control unit.

The measuring range for the sensor is set with jumpers. The lowest measuring range (500Pa) is obtained by removing jumpers 1, 2 and 3.

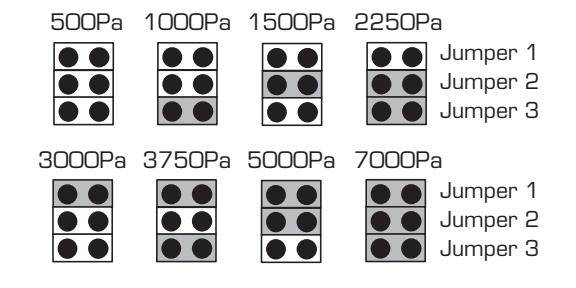

# Zero point calibration

**NOTE! Zero point calibration** must be performed on the sensors during commissioning. They should then be zero calibrated annually.

The sensors should have been energized for approximately one hour before calibration is performed. Disconnect the pressure hose from the sensor. To start calibration press the button next to the pressure range jumpers for approximately 4 seconds, until the LED lights up. When the LED goes out again, calibration is complete and the pressure hose can be reconnected.

### **Response time**

The **response time** is also set using the button beside the jumpers. A short press of the button changes between 0.8 and 4 seconds. If the LED flashes 3 times after pressing the button, the response time is 0.8 seconds. If it flashes twice, the response time is 4 seconds. For optimum operating stability, a response time of 4 seconds is recommended.

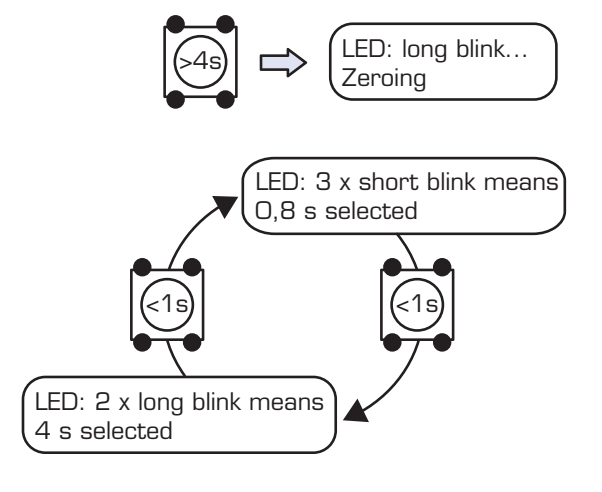

### Control unit

To set the equivalent measuring range in the **control unit**, go to:

MAIN INDEX → UNIT → OVERVIEW IO CONFIG/RAWVALUES → PRESSURES/FLOWS

and set the same measuring range as in the sensor for supply air pressure and extract air pressure, respectively.

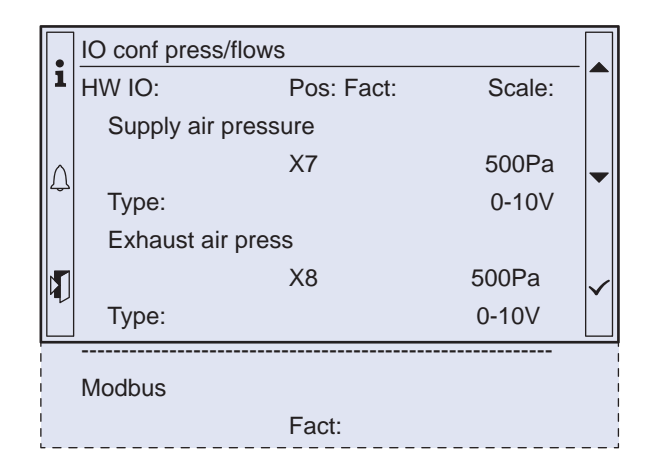

# Flow sensor

The flow sensors are installed, connected and configured at the factory. For this reason, they normally do not need to be set on site. However, it is still necessary to mention zero point calibration, flow calculation and temperature correction.

### Zero point-calibration

**Zero point-calibration** can be performed, if necessary, by means of a push button placed underneath the sensor cover. Zero point calibration must be performed on sensors subjected to high overpressure.

### **Flow calculation**

The control unit calculates the flow according to the following formula:

$$q = \frac{1}{k} \sqrt{\Delta p \ m^3/s}$$

In which q is the flow and  $\Delta p$  is the differential pressure from the sensor.

The k factor is shown on the air handling unit data plate and in the control unit's menu.

MAIN INDEX → UNIT → OVERVIEW IO CONFIG/RAWVALUES → PRESSURES/FLOWS

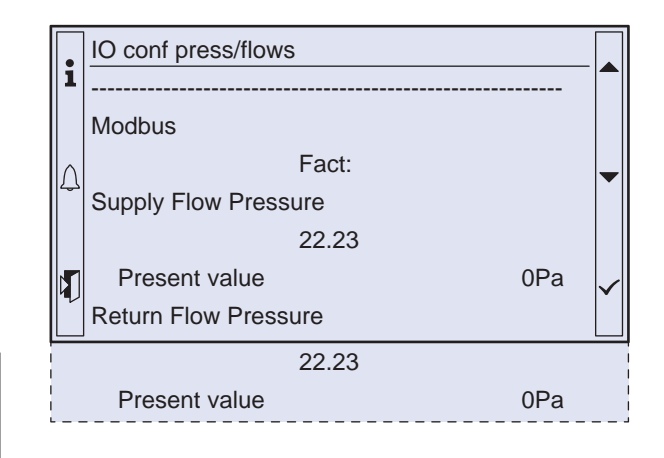

### **Temperature correction**

The flow scale on the display instrument and flow formula above apply to air at a temperature of +20 °C. At other air temperatures the flow must be corrected using the formula: q = the actual flow through the fan, q<sub>20</sub> = the flow reading t = current temperature in °C

 $q = q_{20} \sqrt{\frac{(273+t)}{293}} m^3/s$ 

9

# ReCooler HP

### **ReCooler HP**

The ReCooler HP is an integrated reversible cooler. Depending if the air handling unit is in heating or cooling demand the ReCooler HP will alter between cooling and heating mode.

# Defrost fan compensating

Under some conditions the ReCooler HP will go to a defrost mode during a couple of minute. During this time the fans will go on reduced speed. This reduced fan speed is configurable for each fan. The settings are 20-100 % of actual fan setpoint.

MAIN INDEX → UNIT → TEMP CONTROL → COOLING

The ReCooler HP status is shown in the eQ display, such as the cooling/ heating demand and the actual operating status. If there is an alarm in the ReCooler HP, it could be viewed in the eQ display.

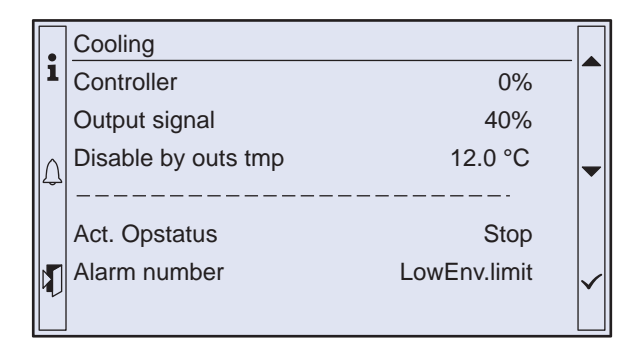

| Alarm            | Description                          |
|------------------|--------------------------------------|
| No alarm         | No alarm                             |
| Rotor alarm      | Rotor alarm                          |
| Comp. alarm      | Compressor start alarm               |
| Diff.press alarm | Differential pressure alarm          |
| Max.pressure     | Max. Discharge pressure alarm        |
| Inverter alarm   | Frequency drive (power+) alarm       |
| Inverter offline | Frequency drive offline alarm        |
| Min.pressure     | Min. Suction pressure alarm          |
| EEV fault        | Expansion valve alarm (sensor)       |
| Discharge temp   | Discharge temperature alarm (sensor) |
| Discharge press  | Discharge pressure alarm (sensor)    |
| Suction pressure | Suction pressure alarm (sensor)      |
| Superheat alarm  | Low superheat alarm                  |
| High env. limit  | High envelope limit<br>(pressure)    |
| Low env. limit   | Low envelope limit<br>(pressure)     |

# **ReCooler HP**

**Cooling/heating circuit** 

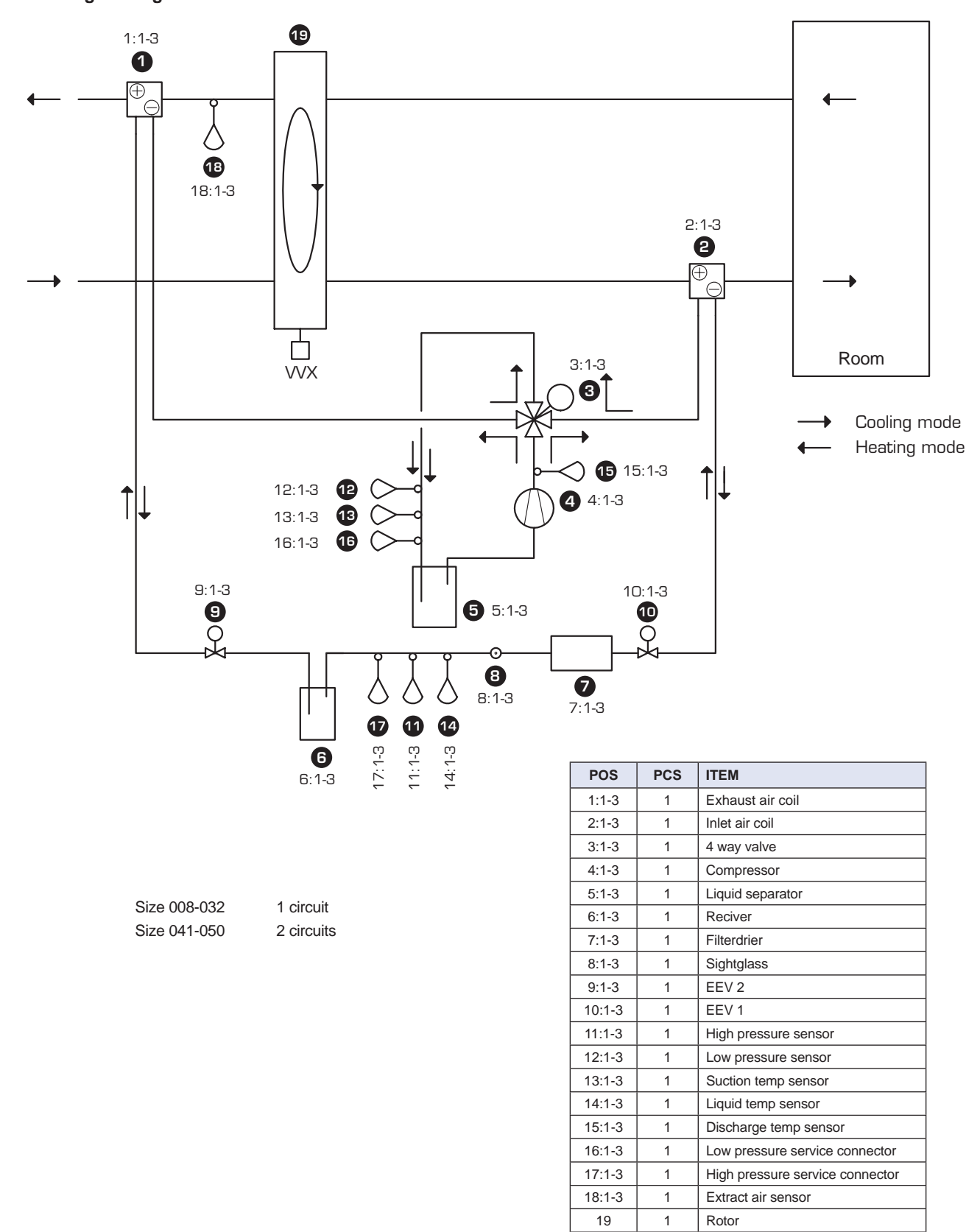

Fläkt Woods

10

# **ReCooler HP**

### Hand terminal ReCooler HP

The ReCooler HP is equipped with an own display. This display is used for detail information of the Re-Cooler HP system.

When the unit is powered up the following screen is displayed.

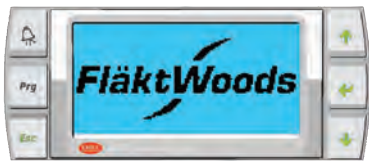

The user is presented with the option to select a desired language. The ENTER button is used to change through the list of available languages and the ESC button selects the highlighted language.

The home screen displays information related to the current status of the unit.

This screen displays information related to the current status (operation mode) of the coils (condensing/evaporating) and whether the AHU is configured with supply air in the upper or lower level.

Displays information related to the temperature and pressure of the system.

Displays information regarding the status of the unit.

Select signal reference for controlling the ReCooler. Analog signals or Modbus for controlling from BMS. eQ air handling unit with control uses Modbus.

Software information of the system.

Reset alarms can be restarted 5 times in 24 hours.

If more alarms are generated then manual reset will be necessary. To restart the unit in this case press 5 sec on the Alarm button on the handheld terminal for the ReCooler HP.

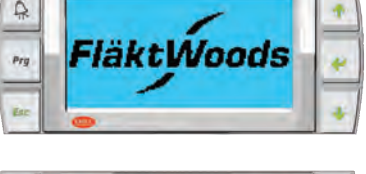

| D   | Language Ln01                          |   |
|-----|----------------------------------------|---|
| -11 | Language: ENGLISH                      | - |
| Prg | Pres ENTER to change<br>ESC to confirm |   |
| inc | Show mask time: 023                    | 4 |

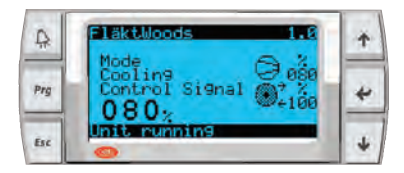

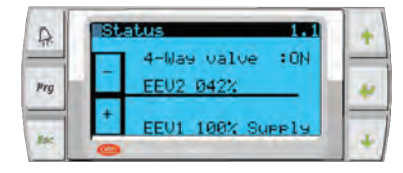

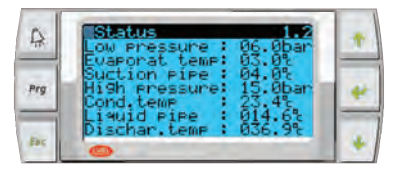

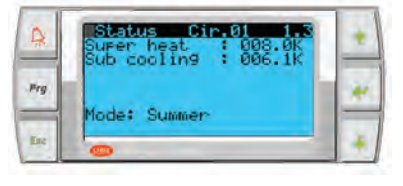

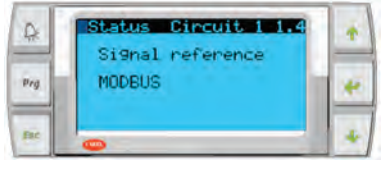

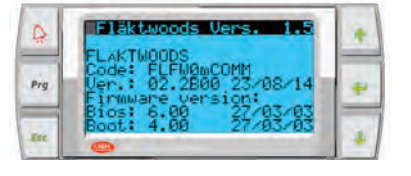

# Web interface

Two **web interfaces** are available for the eQ PRIME for monitoring, operation and parameterisation via standard web browsers. This section of the instructions describes the integrated web interface that is always included in the control unit. The SmartWeb accessory is described in the separate instructions entitled 9092 SE.

# Procedure

- 1. Connect the control unit to an Ethernet network, via the RJ45 connector.
- 2. Configure the TCP/IP settings in the control unit.
- 3. Open the web browser, enter address and log in.

# **TCP/IP** settings

Go to:

MAIN INDEX → SYSTEM OVERVIEW → COMMUNICATION → TCP/IP

# Explanation

| DHCP Shows the               | e type of address allocation      |
|------------------------------|-----------------------------------|
| Active:                      | The DHCP server allocates         |
|                              | addresses.                        |
| <ul> <li>Passive:</li> </ul> | Fixed IP address.                 |
| Actual IP:                   | Shows the actual IP address.      |
| Actual Mask:                 | Shows the actual mask address.    |
| Act. Gateway:                | Shows the actual gateway address. |
| Given IP:                    | The new IP address is specified   |
|                              | here. Finish with #.              |
| Given Mask:                  | The new mask address is specified |
|                              | here. Finish with #.              |
| Given Gateway:               | The new gateway address is        |
|                              | specified here. Finish with #.    |
| 100 MBit:                    | Actual transmission rate          |
| Active:                      | rate of 100 Mbit                  |
| <ul> <li>Passive:</li> </ul> | rate of 10 Mbit                   |
| Name:                        | Shows name of controller.         |
| MAC:                         | Shows controller's MAC address.   |
| Link:                        | Shows Ethernet connection.        |
| <ul> <li>Passive:</li> </ul> | No Ethernet connection.           |
| <ul> <li>Active:</li> </ul>  | Ethernet connection.              |
| User name:                   | For logging on to web interface.  |
|                              | Finish with #.                    |
| Password:                    | For logging on to web interface.  |
|                              | Finish with #.                    |
| FTP user name:               | For FTP connection (not used).    |
| FTP password:                | For FTP connection (not used).    |
| Restart:                     | Restart is always required after  |
|                              | making changes in this menu.      |
|                              | Change to Execute to restart the  |
|                              | control unit.                     |

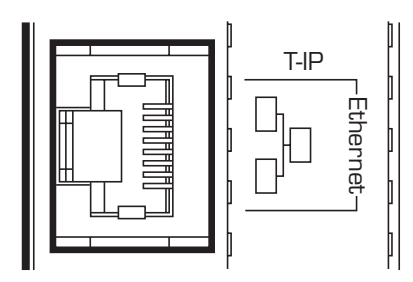

| Г      | _        |                       |                   |  |
|--------|----------|-----------------------|-------------------|--|
| l      | •        | TCP/IP                |                   |  |
| l      | 1        | DHCP                  | Passive           |  |
|        |          | Actual IP             | 172.16.189.31     |  |
|        | $\wedge$ | Actual Mask           | 255.255.255.0     |  |
|        | 4        | Act.Gateway           | 172.16.189.1      |  |
|        |          | Given IP              | 172.16.189.31     |  |
|        |          | Given Mask            | 255.255.255.0     |  |
|        | ~        | Giv Gateway           | 172.16.189.1      |  |
|        |          | 100 MBit              | Active            |  |
| i      |          | Name                  | POL638_058238     |  |
| 1      |          | MAC                   | 00-A0-03-05-82-38 |  |
|        |          | Link                  | Active            |  |
| I<br>I |          | User name             |                   |  |
|        |          | -                     | ADMIN             |  |
|        |          | Password              |                   |  |
| Ì      |          | -                     | SBTAdmin!         |  |
|        |          | FTP user name         |                   |  |
|        |          | -                     | ADMIN             |  |
| 1      |          | FTP password          |                   |  |
|        |          | -                     | SBTAdmin!         |  |
|        |          | After modification of | of values         |  |
| I      |          | Restart               |                   |  |
| 4      |          |                       |                   |  |

# Web interface

# Web browser

- 1. Open the web browser and enter address (Target name or IP address).
- 2. Enter user name [ADMIN].
- 3. Enter password [SBTAdmin!].
- 4. Confirm with OK.

The web browser will open and is now ready to use. The interface layout is similar to that of the handheld terminal. To open a sub-menu, click the green arrow at the right side of the row.

To change parameters, click the red arrow at the right side of the row. An editing field will open at the bottom edge of the page. To confirm the change, click save (floppy disk symbol). To abandon the change, click the return arrow.

| and password                    | 1638_03951a at Embedded WEB Server requires a u<br>I.                                                  | isername        |
|---------------------------------|----------------------------------------------------------------------------------------------------|-----------------|
| Warning: This<br>sent in an ins | s server is requesting that your username and pass<br>ecure manner (basic authentication without a sec | sword be<br>ure |
| connection).                    |                                                                                                    |                 |
| -                               | Hername                                                                                                |                 |
|                                 | Password                                                                                               |                 |
|                                 | Remember my credentials                                                                                |                 |
|                                 |                                                                                                    |                 |
|                                 |                                                                                                    |                 |

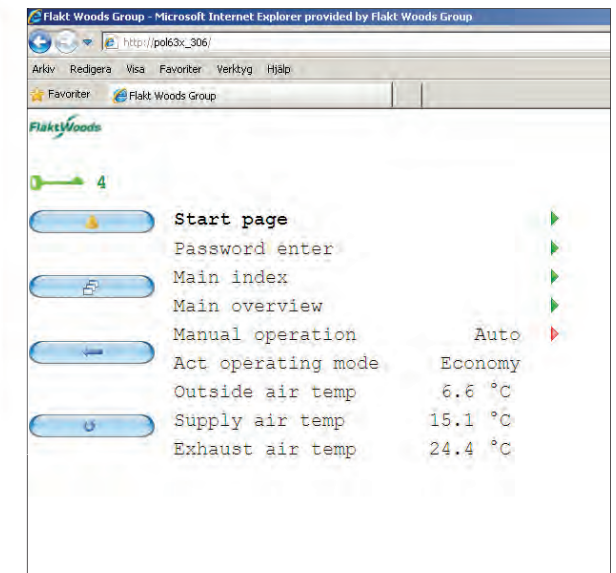

11

# Modem/sms

The eQ PRIME can be supplied with a factory installed **modem** for alarm monitoring via **sms**. Most of the settings are configured at the factory, but some need to be configured on site.

# SIM card

- 1. Make sure that the supply voltage to the unit is switched off before starting work.
- 2. Press the small button on the modem to eject the SIM card holder.
- 3. Insert the SIM card in the holder.
- 4. Insert the SIM card holder back into the modem.
- 5. Switch on the power.

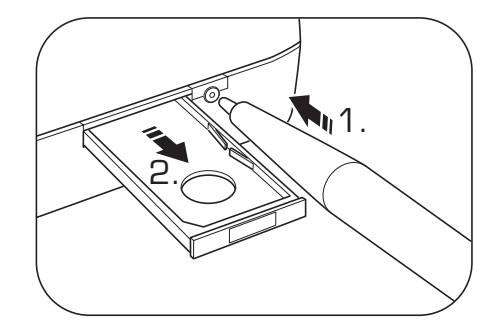

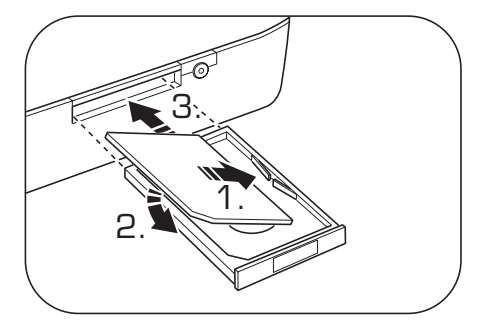

# PIN code and coverage

The next step is to insert the **PIN code** and adjust the antenna to obtain optimum coverage. Go to the following menu:

MAIN INDEX → SYSTEM OVERVIEW → COMMUNICATION → SMS → SETTINGS MODEM

Do not hesitate to contact Fläkt Woods support for advice and assistance. Tel. +46 36 193003.

# Language and telephone number

These settings are also in the above menu.

- Set the language for the sms alarm with the parameter SMS Language.
- The control unit can handle up to four telephone numbers Phone nbr 1, Phone nbr 2, Phone nbr 3 and Phone nbr 4.

Enter the telephone numbers without spaces Finish with #.

Separate schedulers determine which telephone number the alarm will be linked to, see below.

- 1. Go to the parameter PIN and enter the correct PIN code. If PIN code verification is not activated, this step is not necessary.
- 2. Check that OK is displaced in the Status row. If not, check all the connections.
- Check Signal strength GSM. If necessary, adjust the antenna position.
   If it is difficult to find a good position, the included antenna can be replaced with a different model. Connect the modem via a 50 FME (male) coaxial outlet.

# Schedulers for sms alarm

Finally, set the **schedulers** for the **sms alarm**. Go to the following menu:

MAIN INDEX → SYSTEM OVERVIEW → COMMUNICATION → SMS → SMS ACT NUMBER

These schedulers are set in exactly the same way as the control unit's normal schedulers for handling operation, see page 22. The only difference is that with the sms alarm, the schedulers handle the telephone numbers Phone nbr 1, Phone nbr 2, Phone nbr 3 and Phone nbr 4.

# Questions and answers

# Display

| The unit and control system are connected to | <ul> <li>Disconnect the display cord from the unit.</li></ul>                                                                                                |
|----------------------------------------------|----------------------------------------------------------------------------------------------------|
| the mains.                                   | Reconnect the cord to the unit. <li>Switch the main power switch off and on.</li> <li>If the above suggestions do not help, press and</li>                   |
| The LEDs on the controller shine and flash,  | hold Esc. for a few seconds. Go to HMI settings.                                                                                                    |
| but the display says "Lost connection".      | Specify the version (first row).                                                                                                    |
| How can I resolve the problem?               | Then contact TSS Controls +46 36 193003.                                                                                                    |
| How do I switch to English in the display?   | <ol> <li>Go to the following menu:</li> <li>MAIN INDEX → SYSTEM OVERVIEW →<br/>LANGUAGE SELECTION</li> <li>Change parameter:<br/>Current Language</li> </ol> |

Pressure/Flow

| A flow shown in HMI does not correspond with<br>the measured flow.                                                                                        | <ul> <li>Stop the unit without switching off the power.<br/>Open the flow sensor and depress the push button<br/>for 15 seconds.</li> <li>Check that the unit is dimensioned for the desired flow.</li> <li>Check that the pressure hoses are correctly<br/>connected to the pressure sensors, and that<br/>the cover of the pressure outlet has not fallen off.</li> <li>If the above suggestions do not help, contact TSS<br/>Controls, Tel. +46 36 193003.</li> </ul>                                                                                                    |
|----------------------------------------------------------------------------------------------------|----------------------------------------------------------------------------------------------------|
| The desired pressure setpoint/flow setpoint can<br>not be achieved. Why?                                                                                  | <ul> <li>External pressure drop too high.</li> <li>A pressure hose may have become disconnected.<br/>Stop the unit, open the hatches, check and rectify<br/>if necessary.</li> <li>The cap on an unused measurement nipple (located<br/>on the door pillar of the air handling unit) may have<br/>come off. Reinstall the cap.</li> <li>Check that the dampers open.</li> <li>Check the filter pressure drop.</li> <li>Stop the unit without switching off the power.<br/>Open the flow sensor and depress the push button<br/>for 15 seconds.</li> <li>Check that the pressure hoses are correctly<br/>connected. P1 is used for flow measurement and P2<br/>is used for filter monitoring.</li> <li>If the above suggestions do not help, contact TSS<br/>Controls, Tel. +46 36 193003.</li> </ul> |
| Why does the actual flow/pressure setpoint deviate<br>from the setpoint values entered under "Flow<br>controller" and "Pressure controller" respectively? | <ul> <li>The entered setpoint values may deviate from<br/>the actual values if fan compensation is activated.</li> </ul>                                                                                                    |

# Questions and answers

# Temperature

| The controller cannot maintain the set temperature.<br>What can be wrong?                                              | <ul> <li>Is the heating coil/cooling coil dimensioned for<br/>the prevailing outdoor temperature?</li> <li>Check whether the water temperature to the heaters<br/>is sufficiently high/low.</li> <li>Check whether there is a power supply to<br/>the electric heater.</li> <li>Ensure that there are no windows or doors open.</li> </ul>                                                                                                    |
|----------------------------------------------------------------------------------------------------|----------------------------------------------------------------------------------------------------|
| Temperatures have been checked.<br>One sensor always shows 1.8 °C too little.<br>Do we need to replace the sensor?     | <ul> <li>No. It can be adjusted under:</li> <li>MAIN INDEX → UNIT → INPUTS →</li> <li>TEMPERATURE</li> <li>Each sensor has a parameter, Calibration, which can be used to adjust the value.</li> </ul>                                                                                                    |
| Why does the current temperature setpoint deviate<br>from the values we have entered under "Room/extract<br>air ctrl"? | <ul> <li>If the unit is equipped with room and extract air control, the temperature is controlled by two controllers (a room/extract air controller and a controller for the supply air temperature). The setpoint entered on the room/extract air controller is used to generate the setpoint on the supply air controller. Consequently, the setpoint for the supply air temperature will vary with the energy requirement in the room or extract air.</li> <li>The Summer/Winter compensation function may be activated. Compensation displaces the setpoint depending on the prevailing outdoor temperature.</li> <li>If the selected setpoints lie outside the permitted range, a setpoint corresponding to the maximum or minimum limits will be obtained (depending on whether the selected setpoint is too high or too low).</li> </ul> |
| The electric heater is tripped by the automatic thermal overload protection. How do I rectify the fault?               | <ul> <li>Air supply temperature is too high. Reduce<br/>the setpoint or increase the flow.</li> </ul>                                                                                                    |
| The air handling unit is switched off yet the pump to<br>the heating coil is running. Is something wrong?              | <ul> <li>If the temperature of the return water from the heating coil is low, the frost protection controller runs the pump to the heating coil, so that the coil does not risk freezing when the unit starts.</li> <li>The pump is exercised every Monday at 12:00 or is set to continuous operation.</li> </ul>                                                                                                    |

# Questions and answers

Operation

| How do I set the same schedule for every day?                                                      | <ul> <li>Use the copy function, Copy Schedule, to copy<br/>the Monday schedule to Tuesday to Friday.</li> </ul>                                                                                         |
|----------------------------------------------------------------------------------------------------|----------------------------------------------------------------------------------------------------|
| How can I set the timer so that the unit is switched off on Saturdays and Sundays?                 | <ul> <li>Set the first scheduler for Saturday and Sunday<br/>to Off at, for example, 00:00. Specify the following<br/>schedulers for Saturday and Sunday using<br/>asterisks,*.</li> </ul>              |
| How does start up work if I have pressure controlled supply air with slave controlled extract air? | • The extract air fan regulates towards a fixed setpoint<br>until the supply air fan has started. This value can<br>be changed on the controller.                                                       |
|                                                                                                    |                                                                                                    |
| Miscellaneous                                                                                      |                                                                                                    |
| Why is the terminal block Fire (73-74) strapped?                                                   | <ul> <li>The contact function for the fire alarm is normally<br/>closed (NC) on delivery. This means that the unit<br/>would generate an alarm if the inputs were not<br/>strapped.</li> </ul>          |
| What is the meaning of alarm classes A, B and C?                                                   | <ul> <li>A alarm: Danger or high (unit stops).</li> <li>B alarm: The unit generating the alarm is malfunctioning.<br/>The unit continues running.</li> <li>C alarm: Only warning in display.</li> </ul> |
| All or parts of the unit are malfunctioning.                                                       | <ul> <li>Check internal cables. Note that the internal<br/>signal cables are daisy chained (Modbus).</li> </ul>                                                                                         |

The rotary heat exchanger rotates in the wrong direction.

53

• Switch off the power. Open the rotor's drive unit. Change the position of DIP switch 1.

Replace the drive unit's cover.

When the red LED on the handheld terminal starts to flash an alarm has been generated. To check the alarm, press the alarm button (4) once. Detailed information is displayed. To reset the alarm press the button again and reset it by changing Confirm/Reset to Active. If the LED lights continuously an alarm persists.

# **General fault-tracing**

- 1. Read off the alarm from the handheld terminal.
- 2. Check the connections on terminal blocks and quick connectors.

- 3. Check the component from which the alarm was generated.
- 4. Check the connection of the component.
- 5. Check the contact function on the digital alarms in the controller, and compare them with the drawing and component.
- Check the parameter settings. Below is a list of possible error messages and proposed corrective actions/causes.

| Alarms                    | Alarm text                                                                                       | Cause                                                                                                    | Action                                                                                                    | Туре |
|---------------------------|--------------------------------------------------------------------------------------------------|----------------------------------------------------------------------------------------------------|----------------------------------------------------------------------------------------------------|------|
| Fire alarm                | Fire alarm:<br>Alarm                                                                             | Terminal blocks 73-74 in<br>control cabinet indicate<br>alarm, normally caused<br>by alarm from fire control<br>unit.                                  | <ul> <li>Check connected fire control unit.</li> <li>Check contact function for digital<br/>input 5, compare with function<br/>obtained from fire control unit .</li> </ul>                                                           | A    |
| Fire alarm 2              | Fire alarm input 2                                                                               | Terminal blocks 127-128<br>in control cabinet indicate<br>alarm, normally caused<br>by alarm from fire control<br>unit.                                | <ul> <li>Check connected fire control unit</li> <li>Check contact function for digital input 5,<br/>compare with function<br/>obtained from fire control unit</li> </ul>                                                              | A    |
| Calibration active mixing | Active mixing calibration:Alarm                                                                  | Needed calibration for active mixing not done                                                                                                    | Execute the calibration sequence for active mixing. See page [page for active mixing]                                                                                                    | С    |
| Hex pressure alarm        | HEX pressure<br>drop                                                                             | The measured value from<br>the differential pressure<br>sensor over the heat<br>recovery wheel is outside<br>the permitted range.                      | <ul> <li>Check the measured value using the<br/>handheld terminal</li> <li>Check the setting in the differential pressure<br/>sensor and calibrate it</li> <li>Check connections</li> <li>Check that the cables are intact</li> </ul> | A    |
| Balance pressure<br>alarm | Balance pressure                                                                                 | The measured value from<br>the differential pressure<br>sensor over the mixing<br>damper is outside the<br>permitted range.                            | <ul> <li>Check the measured value using the handheld terminal</li> <li>Check the setting in the differential pressure sensor and calibrate it</li> <li>Check connections</li> <li>Check that the cables are intact</li> </ul>         | A    |
| Communication<br>alarm    | Com.Alarm<br>Sply.fan<br>Com.Alarm<br>Exh.fan<br>Com.Alarm<br>Sensors<br>Com.Alarm<br>Rev.Cooler | Sensor or function on<br>Modbus can not commu-<br>nicate with the controller.                                                                          | Control the signal cable that all connections is connected.                                                                                                    | В    |
| Alarm pump heating        | Htg pump alarm:<br>Alarm                                                                         | Terminal blocks 67-68 in<br>control cabinet indicate<br>alarm, normally caused<br>by the motor protection<br>in the heating water<br>circulation pump. | <ul> <li>Check motor protection in heating circulation pump.</li> <li>Check contact function for digital input 2, compare with function obtained from pump.</li> </ul>                                                                | В    |

| Alarms                                 | Alarm text                            | Cause                                                                                                    | Action                                                                                                    | Туре |
|----------------------------------------|---------------------------------------|----------------------------------------------------------------------------------------------------|----------------------------------------------------------------------------------------------------|------|
| Alarm electric<br>heater               | El htg alarm:<br>Alarm                | Terminal blocks 67-68 in<br>control cabinet indicate<br>alarm, normally caused<br>by thermal overload<br>protection in the electric<br>heater.     | <ul> <li>Check thermal overload protection<br/>in electric heater.</li> <li>Check contact function for digital<br/>input 2, compare with function<br/>obtained from electric heater.</li> </ul>                                                                          | A    |
| Alarm recovery unit                    | Heat recovery<br>alarm: Alarm         |                                                                                                    | See other alarm points from the recovery<br>unit for further details.                                                                                                    | В    |
| Low voltage to rotor operation         | Hrec. Unit Volt<br>low:<br>Alarm      | The incoming supply voltage is too low for rotor operation.                                                                                        | Check the supply voltage.                                                                                                    | С    |
| High voltage to rotor operation        | Hrec. Unit Volt<br>high:<br>Alarm     | The incoming supply voltage is too high for rotor operation.                                                                                       | Check the supply voltage.                                                                                                    | С    |
| Broken rotor belt                      | Hrec. Unit<br>Brokenbelt:<br>Alarm    | The drive belt on the rotor has become detached or loose.                                                                                          | Check that the drive belt has not become detached or loose.                                                                                                    | С    |
| Rotor motor<br>locked/blocked          | Hrec. Unit Motor<br>blocked:<br>Alarm | The rotor moves too slowly or is jammed.                                                                                                    | <ul> <li>Check that the rotor is not moving more<br/>slowly than usual and is not jammed.</li> </ul>                                                                                                    | С    |
| Faulty sensor on rotor motor           | Hrec. Unit Sensor<br>error:<br>Alarm  | Faulty sensor in rotor motor.                                                                                                    | Contact Fläkt Woods support.                                                                                                    | С    |
| High temperature in rotor motor        | Hrec. Unit High<br>temp:<br>Alarm     | Motor has been running hot.                                                                                                    | <ul> <li>Check that the rotor is not moving more<br/>slowly than usual and is not jammed.</li> </ul>                                                                                                    | С    |
| DIP switch error in<br>rotor operation | Hrec Unit DIP<br>error: Alarm         | DIP switch has<br>unauthorised setting.                                                                                                    | Reset to factory setting.                                                                                                    | С    |
| Cooling pump alarm                     | Cooling pump<br>alarm: Alarm          | Terminal blocks 61-62 in<br>control cabinet indicate<br>alarm, normally caused<br>by motor protection in the<br>chilled water circulation<br>pump. | <ul> <li>Check motor protection in chilled water circulation pump.</li> <li>Check contact function for digital input 1, compare with function obtained from pump.</li> </ul>                                                                                             | В    |
| Alarm DX cooling                       | Cooling DX<br>alarm                   | Terminal blocks 61-62 in<br>control cabinet indicate<br>alarm, normally caused<br>by alarm from condenser.                                         | <ul> <li>Check alarm from condenser.</li> <li>Check contact function for digital input 1,<br/>compare with function obtained from<br/>condenser.</li> </ul>                                                                                                    | В    |
| Alarm supply air<br>filter             | Supply filter<br>alarm                | The measured differential pressure over the supply air filter exceeds the set alarm level, normally due to soiling.                                | <ul> <li>Check the supply air filter and replace if necessary.</li> <li>If the pressure drop over the supply air filter is too high or too low in relation to the desired final pressure drop. Adjust the alarm level using the handheld terminal.</li> </ul>            | В    |
| Alarm, extract air<br>filter           | Exhaust Filter<br>alarm               | The measured differential pressure over the extract air filter exceeds the set alarm level, normally due to soiling.                               | <ul> <li>Check the extract air filter and replace if necessary.</li> <li>If the pressure drop over the extract air filter is too high or too low in relation to the desired final pressure drop.</li> <li>Adjust the alarm level using the handheld terminal.</li> </ul> | В    |

| Alarms                              | Alarm text                      | Cause                                                                                                    | Action                                                                                                    | Туре |
|-------------------------------------|---------------------------------|----------------------------------------------------------------------------------------------------|----------------------------------------------------------------------------------------------------|------|
| Pre-alarm supply<br>air filter      | Supply Filter<br>Pre-alarm      | The measured differential pressure over the supply air filter exceeds the set value for the pre-alarm, normally because the filter soon needs replacing.  | <ul> <li>Check the pressure drop over the supply air filter. Keep a new filter ready and wait until the message 'Alarm supply air filter' appears.</li> <li>If the pressure drop over the supply air filter is low in relation to the desired final pressure drop. Adjust the level for the pre-alarm using the handheld terminal.</li> </ul>                                                                                                    | С    |
| Pre-alarm, extract<br>air filter    | Exhaust Filter<br>Pre-alarm     | The measured differential pressure over the extract air filter exceeds the set value for the pre-alarm, normally because the filter soon needs replacing. | <ul> <li>Check the pressure drop over the extract<br/>air filter. Get a new filter and wait until the<br/>message 'Alarm extract air filter' appears.</li> <li>If the pressure drop over the extract air filter<br/>is low in relation to the desired final pressure<br/>drop. Adjust the level for the pre-alarm using<br/>the handheld terminal.</li> </ul>                                                                                                    | С    |
| Exception alarm,<br>supply air fan  | Sply fan deviation:<br>Active   | The measured supply<br>airflow/pressure has<br>deviated from the setpoint<br>for an abnormally long<br>time.                                              | <ul> <li>Check that the dampers open.</li> <li>Check the filter pressure drop.</li> <li>Check that the pressure sensor is<br/>correctly connected. The fan should be<br/>connected to P1.</li> <li>Calibrate the pressure sensor (stop<br/>the unit and depress the button on the<br/>sensor for 15 s).</li> <li>Check cap on unused measurement nipples.</li> <li>Check that the pressure hoses have not<br/>been disconnected.</li> <li>Check the external pressure drop.</li> </ul> | A    |
| Exception alarm,<br>extract air fan | Exh fan dev<br>alarm: Active    | The measured extract<br>airflow/pressure<br>has deviated from<br>the setpoint for an<br>abnormally long time.                                             | <ul> <li>Check that the dampers open.</li> <li>Check the filter pressure drop.</li> <li>Check that the pressure sensor is correctly connected. The fan should be connected to P1.</li> <li>Calibrate the pressure sensor (stop the unit and depress the button on the sensor for 15 s).</li> <li>Check cap on unused measurement nipples.</li> <li>Check that the pressure hoses have not been disconnected.</li> <li>Check the external pressure drop.</li> </ul>                     | A    |
| Operating period<br>alarm           | Fan op hours<br>alarm           | The unit's operating<br>period has reached the<br>alarm limit. This function<br>is usually used to signal<br>that maintenance is due.                     | <ul> <li>Reset the operation time counter and acknowledge the alarm.</li> <li>If desired, the alarm limit can be changed or the function can be completely disabled via the handheld terminal.</li> </ul>                                                                                                    | В    |
| Alarm supply air fan                | Supply fan alarm:<br>Alarm      | See alarm number on page 52.                                                                                                    | <ul> <li>Go the the Main index → Unit →</li> <li>Fan control → Supply air fan →</li> <li>Alarm number.</li> </ul>                                                                                                    | В    |
| Alarm extract air fan               | Exhaust fan<br>alarm: Alarm     | See alarm number on page 52.                                                                                                    | <ul> <li>Go the the Main index → Unit →</li> <li>Fan control → Extract air fan →</li> <li>Alarm number.</li> </ul>                                                                                                    | В    |
| Supply air flow<br>below range      | Supply air flow:<br>under range | The differential pressure<br>sensor for the supply<br>air fan is faulty or dis-<br>connected.                                                             | <ul> <li>Check that the differential pressure<br/>sensor on the supply air fan is connected.</li> <li>Calibrate the differential pressure sensor<br/>(stop the unit and depress the button on the<br/>sensor for 15 s).</li> </ul>                                                                                                    | A    |

| Alarms                                        | Alarm text                       | Cause                                                                                                    | Action                                                                                                    | Туре |
|-----------------------------------------------|----------------------------------|----------------------------------------------------------------------------------------------------|----------------------------------------------------------------------------------------------------|------|
| Manually controlled fans                      | Fan<br>manual mode               | One or more frequency converters are in manual mode.                                                                                                    | <ul> <li>Check that the frequency converter<br/>is in the operating mode "AUTO" On.</li> </ul>                                                                                                    | A    |
| Extract air flow<br>below range               | Exhaust air flow:<br>under range | The differential pressure<br>sensor for the extract<br>air fan is faulty or dis-<br>connected.                                                                                                    | <ul> <li>Check that the differential pressure<br/>sensor on the extract air fan is connected.</li> <li>Calibrate the differential pressure sensor<br/>(stop the unit and depress the button on<br/>the sensor for 15 s).</li> </ul>                                                                                                    | A    |
| Temperature above range                       | Temperature:<br>over range       | A temperature sensor<br>measures a higher<br>temperature than the set<br>alarm limit, normally due<br>to an electrical fault (does<br>not apply to sensors in<br>water circuits), open<br>circuit/short circuit. | <ul> <li>Check the measured values using<br/>the handheld terminal to identify which<br/>sensor is measuring the high temperature.</li> <li>If a high (but reasonable) temperature is<br/>measured from a water circuit, raise<br/>the alarm level using the handheld terminal.</li> <li>Check connections.</li> <li>Check that the cables are intact.</li> <li>Measure the temperature sensor function<br/>using a multimeter.</li> </ul> | В    |
| Abnormal<br>temperature                       | Temperature:<br>XXX°             | A temperature sensor<br>measures temperatures<br>outside the normal<br>measuring range, usually<br>caused by an electrical<br>fault, open circuit/short<br>circuit.                                              | <ul> <li>Check the measured values using<br/>the handheld terminal to identify which<br/>sensor is measuring an abnormal temperature.</li> <li>Check connections.</li> <li>Check that the cables are intact.</li> <li>Measure the temperature sensor function<br/>using a multimeter.</li> </ul>                                                                                                    | A    |
| Temperature sensor<br>not connected           | Temperature<br>no sensor         | The control unit does not<br>detect that the temperature<br>sensor is connected,<br>even though it is activated<br>in the software.                                                                              | <ul> <li>Check the measured values using<br/>the handheld terminal to identify which<br/>sensor has no measured values.</li> <li>Check connections.</li> <li>Check that the cables are intact.</li> <li>Measure the temperature sensor function<br/>using a multimeter.</li> </ul>                                                                                                    | В    |
| Temperature error other                       | Temperature<br>other             | Temperature sensor<br>incorrectly connected.                                                                                                    | <ul> <li>Check the measured values using the handheld terminal to identify which sensor has no measured values.</li> <li>Check connections.</li> <li>Check that the cables are intact.</li> <li>Measure the temperature sensor function using a multimeter.</li> </ul>                                                                                                    | В    |
| Fire indication<br>extract air<br>temperature | Exh tmp<br>fire alarm            | The measured values<br>from the extract air<br>temperature sensor<br>are high; this normally<br>indicates fire/flue gas.                                                                                         | <ul> <li>Check the extract air temperature.</li> <li>Adjust if necessary (false alarm) using<br/>the handheld terminal.</li> </ul>                                                                                                    | A    |
| Fire indication<br>supply air<br>temperature  | Supply tmp<br>fire alm           | The measured values<br>from the supply air<br>temperature sensor<br>are high; this normally<br>indicates fire/flue gas.                                                                                          | <ul> <li>Check the supply air temperature.</li> <li>Adjust if necessary (false alarm) using<br/>the handheld terminal.</li> </ul>                                                                                                    | A    |
| Frost protection                              | Heating<br>frost tmp             | Control unit measures<br>low return water<br>temperature from heating<br>coil, may also be caused<br>by electrical fault.                                                                                        | <ul> <li>Check the return water temperature using<br/>the handheld terminal.</li> <li>Check connections.</li> <li>Check that the cables are intact.</li> <li>Measure the temperature sensor function<br/>using a multimeter.</li> </ul>                                                                                                    | A    |

| Alarms                               | Alarm text                | Cause                                                                                                    | Action                                                                                                    | Туре |
|--------------------------------------|---------------------------|----------------------------------------------------------------------------------------------------|----------------------------------------------------------------------------------------------------|------|
| Frosting rotor                       | Hrec frost<br>pressure    | The differential pressure<br>sensor over the rotor<br>measures a large pressure<br>difference, usually caused<br>by frosting of the rotor. | <ul><li>Check the measured value using<br/>the handheld terminal.</li><li>Check the heat exchanger. Is it frosted?</li><li>Adjust the frosting controller.</li></ul>                                                                                                    | A    |
| Deviation<br>room temperature        | Room tmp<br>dev alarm     | The measured temperature<br>from the room sensor has<br>deviated from the setpoint<br>for an abnormally long time.                         | <ul> <li>Check the measured value using the handheld terminal.</li> <li>Check the functions in the control sequence is the heat exchanger functioning correctly? Are the pilot valve and actuator functioning correctly (connection)? Is there access to heating and cooling? Is the electric heater functioning correctly (connection)?</li> <li>Is there another factor in the room that may have caused the temperature deviation (e.g. open windows, incorrectly positioned sensor)?</li> <li>If necessary, the alarm limit and alarm delay can be adjusted using the handheld terminal.</li> </ul>                          | В    |
| Deviation supply air<br>temperature  | Sply tmp dev<br>alarm     | The measured<br>temperature from<br>the supply air sensor<br>has deviated from<br>the setpoint for an<br>abnormally long time.             | <ul> <li>Check the measured value using<br/>the handheld terminal.</li> <li>Check the functions in the controlsequence.<br/>Is the heat exchanger functioning correctly?<br/>Are the pilot valve and actuator functioning<br/>correctly (connection)? Is there access to<br/>heating and cooling? Is the electric heater<br/>functioning correctly (connection)?</li> <li>Is there another factor that may have caused<br/>the temperature deviation (e.g. incorrectly<br/>positioned sensor)?</li> <li>If necessary, the alarm limit and alarm delay<br/>can be adjusted using the handheld terminal.</li> </ul>                | В    |
| Deviation extract air<br>temperature | Exh tmp dev<br>alarm.     | The measured<br>temperature from<br>the extract air sensor<br>has deviated from<br>the setpoint for an<br>abnormally long time.            | <ul> <li>Check the measured value using<br/>the handheld terminal.</li> <li>Check the functions in the control sequence.<br/>Is the heat exchanger functioning correctly?<br/>Are the pilot valve and actuator functioning<br/>correctly (connection)? Is there access to<br/>heating and cooling? Is the electric heater<br/>functioning correctly (connection)?</li> <li>Is there another factor that may have caused<br/>the temperature deviation (e.g. open<br/>windows, incorrectly positioned sensor)?</li> <li>If necessary, the alarm limit and alarm delay<br/>can be adjusted using the handheld terminal.</li> </ul> | В    |
| Efficiency alarm                     | Hrec efficiency           | The measured efficiency<br>of the rotor is lower than<br>the set threshold value.                                                          | <ul> <li>Check the temperatures using the handheld terminal.</li> <li>Check whether the heat exchanger is frosted or soiled.</li> <li>Check the temperature sensors' location.</li> </ul>                                                                                                    | В    |
| I/O double<br>configured             | Doubled config<br>IO: Yes | Two or more functions<br>are configured on the<br>same input or output.                                                                    | Contact Fläkt Woods     tel.: +46 36 193003.                                                                                                    | A    |
| I/O not configured                   | Not config IO:<br>Yes     | One or more functions<br>have not been allocated<br>outputs or inputs.                                                                     | Contact Fläkt Woods     tel.: +46 36 193003.                                                                                                    | A    |

| Alarms                         | Alarm text                       | Cause                                                                                                    | Action                                                                                                    | Туре |
|--------------------------------|----------------------------------|----------------------------------------------------------------------------------------------------|----------------------------------------------------------------------------------------------------|------|
| Modbus alarm                   | Modbus comm<br>alarm             | Faulty Modbus connection,<br>usually caused by<br>internal error in the unit.                                                                                                   | <ul> <li>Check connection of internal signal cables<br/>in unit.</li> <li>Check settings and connection to BMS<br/>(if applicable).</li> <li>Contact Fläkt Woods<br/>tel.: +46 36 193003</li> </ul>                                                                                                    |      |
| Supply air pressure<br>sensor  | Supply air<br>pressure:<br>Alarm | The measured value from<br>the differential pressure<br>sensor in the supply<br>air duct is outside the<br>permitted range.                                                     | <ul> <li>Check the measured value using<br/>the handheld terminal.</li> <li>Check the setting in the differential pressure<br/>sensor and calibrate it.</li> <li>Check connections.</li> <li>Check that the cables are intact.</li> <li>Check the measurement signal using a<br/>multimeter.</li> <li>Check the sensor's position in the duct<br/>system.</li> <li>Check the external pressure drop.</li> <li>Check the fan and damper.</li> <li>Check the filter.</li> <li>If necessary, the alarm limit can be changed<br/>using the handheld terminal.</li> </ul> |      |
| Extract air pressure<br>sensor | Exhaust air press:<br>Alarm      | The measured value<br>from the differential<br>pressure sensor in<br>the extract air duct is<br>outside the permitted<br>range.                                                 | <ul> <li>Check the measured value using<br/>the handheld terminal.</li> <li>Check the setting in the differential pressure<br/>sensor and calibrate it.</li> <li>Check connections.</li> <li>Check that the cables are intact.</li> <li>Check the measurement signal using a<br/>multimeter.</li> <li>Check the sensor's position in the duct<br/>system.</li> <li>Check the external pressure drop.</li> <li>Check the fan and damper.</li> <li>Check the filter.</li> <li>If necessary, the alarm limit can be changed<br/>using the handheld terminal.</li> </ul> | A    |
| Manual operation               | Manual mode:<br>Alarm            | One or more functions<br>in the control unit have<br>been operating in manual<br>mode for a long time.                                                                          | <ul> <li>Reset the functions to AUTO.</li> <li>If necessary, the alarm limit can be changed using the handheld terminal.</li> </ul>                                                                                                    | В    |
| Zone control alarm             | Zone controller:<br>Alarm        | An alarm can be sent<br>from an external control<br>cabinet for separate<br>zones or external fans.                                                                             | <ul><li>Check alarm in external control cabinet.</li><li>See separate instructions.</li></ul>                                                                                                    | В    |
| Aux alarm                      | Aux. alarm                       | The control unit detects<br>that an alarm is connected<br>to a digital input that has<br>been reconfigured for AUX<br>alarm.<br>For example: B alarm<br>from fire control unit. | <ul> <li>Check connected function.</li> <li>Check the connection and check that<br/>the cables are intact.</li> <li>If necessary, the contact function can<br/>be changed using the handheld terminal.</li> </ul>                                                                                                    | В    |

| Alarms                                                          | Alarm text            | Cause                                                                                                    | Action                                                                                                    | Туре |
|-----------------------------------------------------------------|-----------------------|----------------------------------------------------------------------------------------------------|----------------------------------------------------------------------------------------------------|------|
| Fault handheld<br>terminal                                      | Conn. Lost            | The handheld terminal is<br>unable to communicate<br>with the control unit                                              | <ul> <li>Disconnect and reconnect the cable from<br/>the handheld terminal to the control unit</li> <li>If the fault persists, contact Fläkt Woods<br/>tel.: +46 36 193003</li> </ul> | _    |
| Deviation alarm<br>humidity in<br>supply air                    | Sply hum<br>deviation | The measured humidity<br>in the supply air has<br>deviated from the<br>setpoint for a abnormally<br>long time.          | <ul><li>Check the measured value using<br/>the handheld terminal.</li><li>If necessary, the alarm limit and alarm delay<br/>can be adjusted using the handheld terminal.</li></ul>    | В    |
| Deviation alarm<br>humidity in the<br>room or in the<br>extract | Room hum<br>deviation | The measured humidity<br>in the room or extract air<br>has deviated from the<br>setpoint for a abnormally<br>long time. | <ul> <li>Check the measured value using<br/>the handheld terminal.</li> <li>If necessary, the alarm limit and alarm delay<br/>can be adjusted using the handheld terminal.</li> </ul> | В    |

14

# Alarm list supply air and extract air fans

# PM-Motors with FC101, FC102 and FC106

| Error<br>code | Fault<br>number | Alarms               | Cause of problem                                                                                                    |
|---------------|-----------------|----------------------|----------------------------------------------------------------------------------------------------|
| 14            | 4               | Phase missing        | Network phase loss or too high supply voltage imbalance.<br>Check the supply voltage. See parameter 14-12.                                                                                                    |
| 11            | 7               | DC overvoltage       | The intermediate circuit voltage is higher than the threshold value.                                                                                                    |
| 10            | 8               | DC undervoltage      | The intermediate circuit voltage drops below the threshold value for low voltage warning.                                                                                                    |
| 9             | 9               | Converter overloaded | The load exceeds 100 % over too long a period.                                                                                                    |
| 8             | 10              | Overheating          | The motor has overheated because load has exceeded 100 % for too long. See parameter 1-90.                                                                                                    |
| 7             | 11              | Thermistor alarm     | The thermistor or thermistor connection is disconnected.<br>See parameter 1-90.                                                                                                    |
| 5             | 13              | Overvoltage          | The inverter's upper current limit has been exceeded.                                                                                                    |
| 2             | 14              | Earth fault          | Discharge from output phases to ground.                                                                                                    |
| 12            | 16              | Short circuit        | Short circuit in motor or on motor terminal blocks.                                                                                                    |
| 4             | 17              | Communication error  | No communication with frequency converter. See parameter group 8-0X.                                                                                                    |
| 19            | 30              | Phase U is missing   | Motor phase U is missing Check the phase. See parameter 4-58.                                                                                                    |
| 20            | 31              | Phase V is missing   | Motor phase V is missing Check the phase. See parameter 4-58.                                                                                                    |
| 21            | 32              | Phase W is missing   | Motor phase W is missing Check the phase. See parameter 4-58.                                                                                                    |
| 17            | 38              | Internal error       | Contact Fläkt Woods support.                                                                                                    |
| 28            | 44              | Earth fault          | Discharge from output phases to ground.                                                                                                    |
| 23            | 47              | Fault 24VDC          | 24 V DC supply may be overloaded.                                                                                                    |
| 25            | 48              | Low control voltage  | Low control voltage. Contact Fläkt Woods support.                                                                                                    |
| 15            | 51              | AMA fault            | The settings for motor voltage, motor current and motor output are probably incorrect. Check the settings.                                                                                                    |
| 25            | 59              | Current limit        | The current is higher than the value in parameter 4-18, Current limit.                                                                                                    |
| 44            | 60              | External stop        | External stop has been activated. To resume normal operation, power the terminal block that is programmed for External stop with 24 V DC and reset the frequency converter (via serial communication, digital I/O or by pressing the reset button on the keypad). |
| 1             | 69              | Temperature alarm    | The temperature sensor on the power card is either too hot or too cold.                                                                                                    |
| 29            | 80              | Reset alarm          | Restores all parameters to their factory-set values.                                                                                                    |
| 47            | 87              | DC Brake             | The frequency converter has DC braking.                                                                                                    |
| 40            | 95              | Incorrect load       | The torque is lower than the torque level set for no load, which indicates a broken belt. See parameter group 22-6.                                                                                                    |

# Updating from an SD card

The controller is equipped with an SD card reader. An **SD card** can be used to update the software and configurations.

# Instructions for loading configurations via memory card:

- Insert the memory card supplied by Fläkt Woods into the card reader in the control unit.
- Then go to the following menu using the handheld terminal:

MAIN INDEX → SYSTEM OVERVIEW → SAVE/RESTORE

| •        | Save / restore Settings  |  |
|----------|--------------------------|--|
| 1        | Config.save -> SD        |  |
|          | - Config save SD done No |  |
| $ \land$ | Config.load <- SD        |  |
|          | - Conf load SD done No   |  |
|          | Restart                  |  |
|          | Par.service load         |  |
|          | Par.factory load         |  |
|          | Par.service save         |  |
|          | A-snapshot save->SD      |  |
|          | Trace save -> SD         |  |
|          | BSP load                 |  |

- Upload the settings from the memory card with the parameter "Config load <- SD".
- When the parameters have been loaded to the control unit, restart the eQ PRIME unit using the "Restart" function in the above menu, or by switching off and then switching on the incoming power.

15

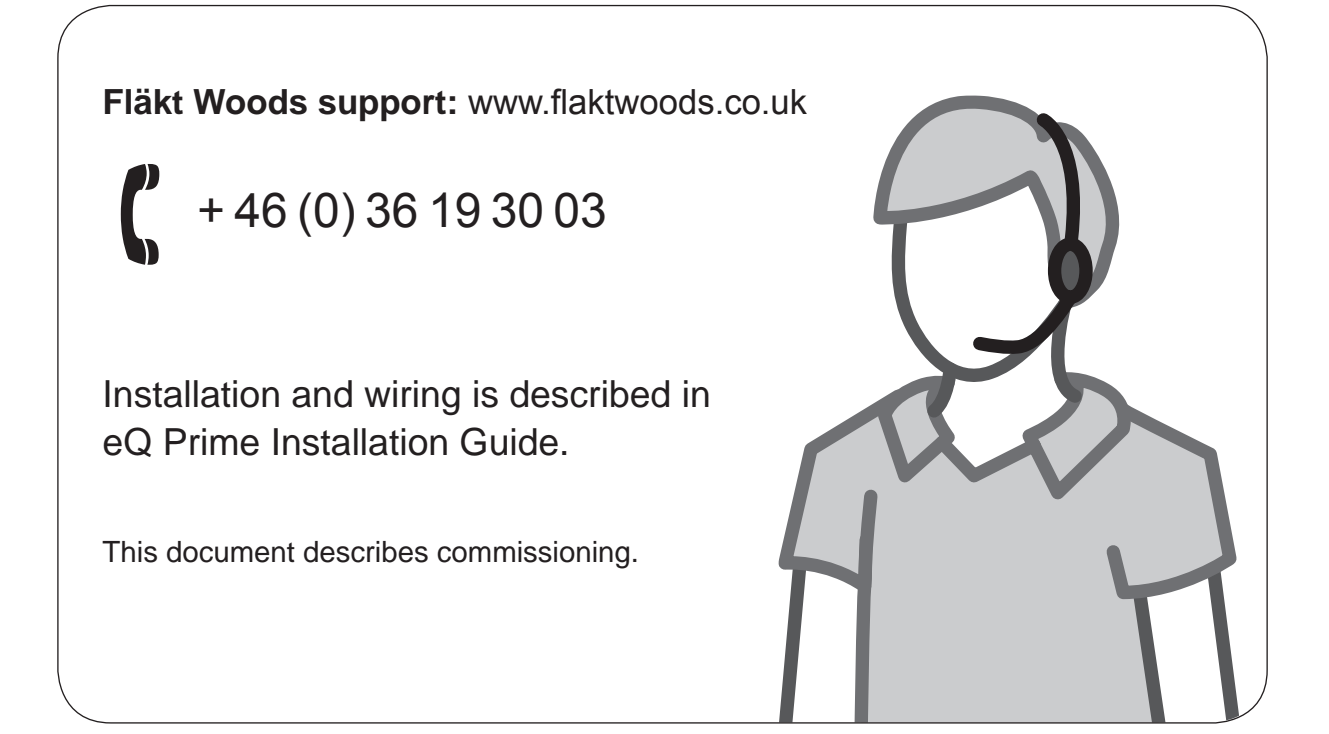

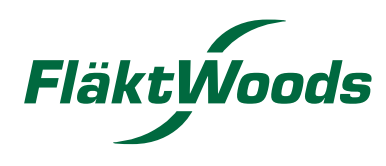

# FWG-eQ PRIME Commissioning-2015.09.16 9355 GB © Copyright 2015 Fläkt Woods Group J8009710-2301

# WE BRING BETTER AIR TO LIFE

With over a century of innovation and expertise to share with our customers, Fläkt Woods is a global leader in Air Technology products and solutions. We specialize in the design and manufacturing of a wide range of products and solutions for Air Movement, Air Treatment, Air Distribution, Air Management and Air Diffusion with focus on two major benefits – Air Comfort and Fire Safety. With market presence in 65 countries we are in a unique position to be a local supplier and an international partner in our customer's projects.

Our product brands such as SEMCO<sup>®</sup>, eQ<sup>®</sup>, eQ Prime<sup>®</sup>, JM Aerofoil<sup>®</sup>, Econet<sup>®</sup>, Veloduct<sup>®</sup>, Optivent<sup>®</sup>, Econovent<sup>®</sup> and Cleanvent<sup>®</sup> are well-known and trusted by customers all over the world to deliver high quality and energy efficient solutions.

WWW.FLAKTWOODS.CO

eQ PRIME COMMISSIONING | 9355 GB